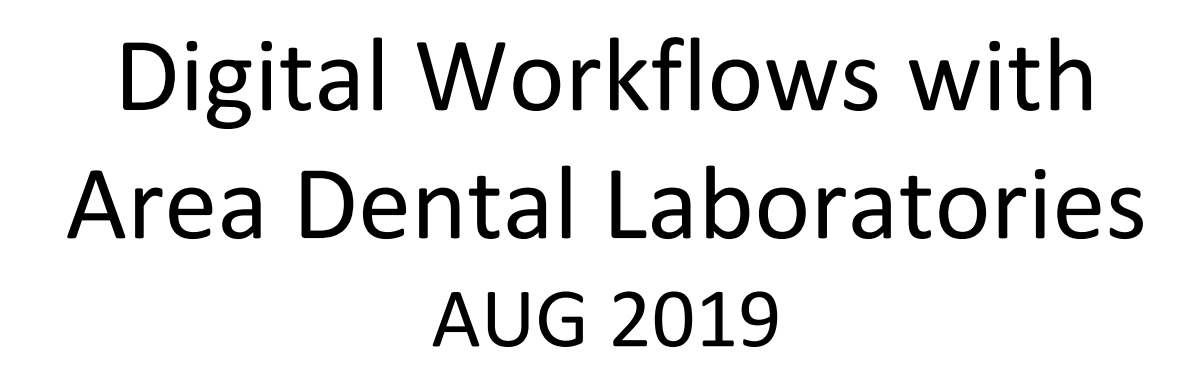

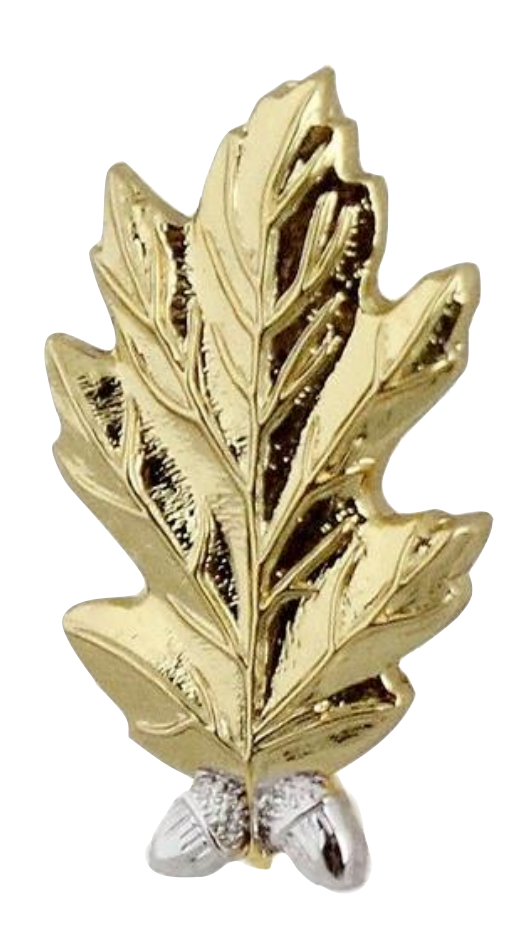

# Fully-Digital Products from the ADL

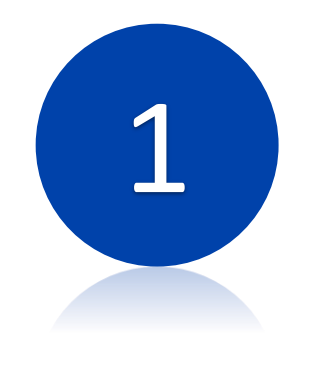

Single Implant Restorations

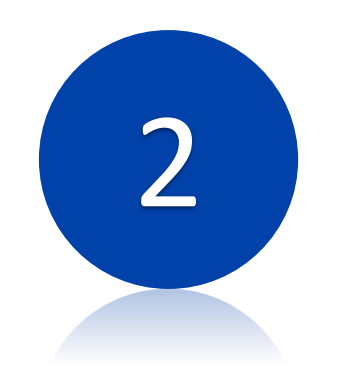

CEREC Designed Crowns

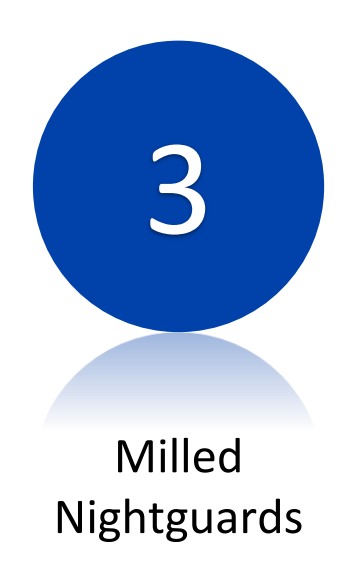

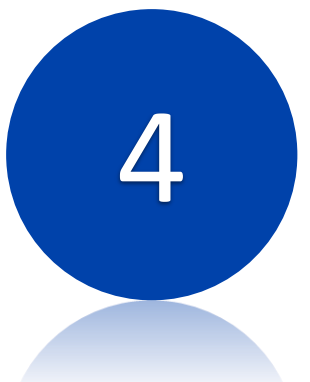

**Printed Models** 

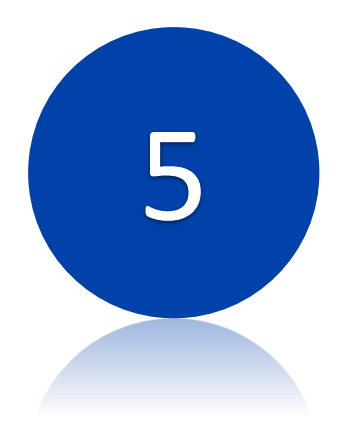

Printed Surgical Guides

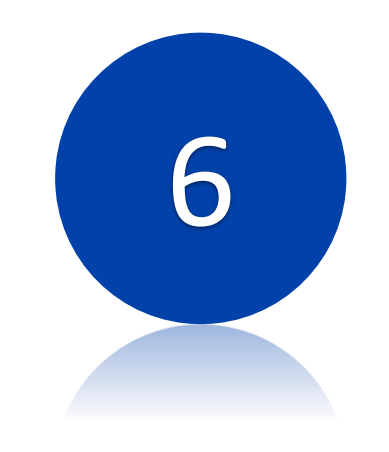

Milled Wax Patterns

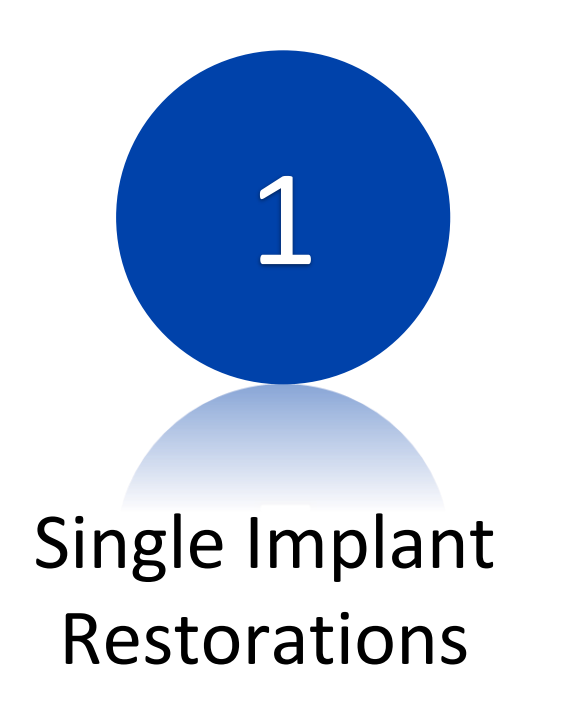

Export STL scan files from Omnicam
 Include: Upper Jaw, Lower Jaw, and Scanbody STL files.

- Use implant scan body, available from Imagine or Sirona.
- Include the implant type/diameter on the DD2322.
- The Ti-base and abutment will be cemented by the ADL.
  - Exception: Screw-Retained Zirconia restorations cannot be cemented from all-digital workflow without a cast for indexing. These will come un-cemmented from the ADL.

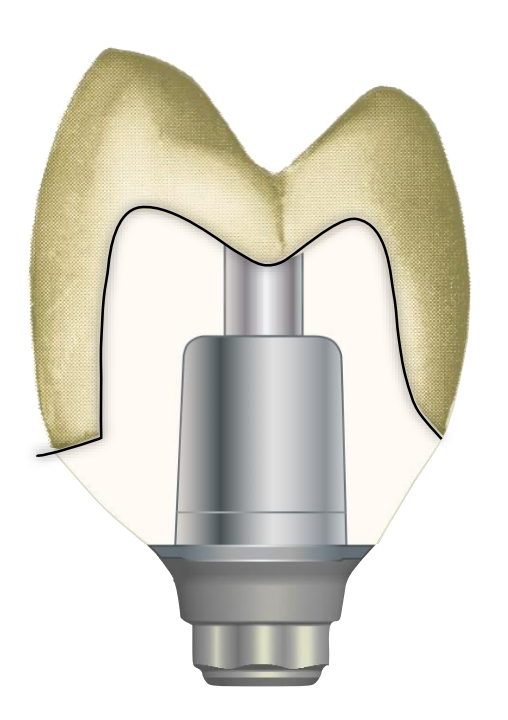

Zirconia Custom Abutment with Ti-base

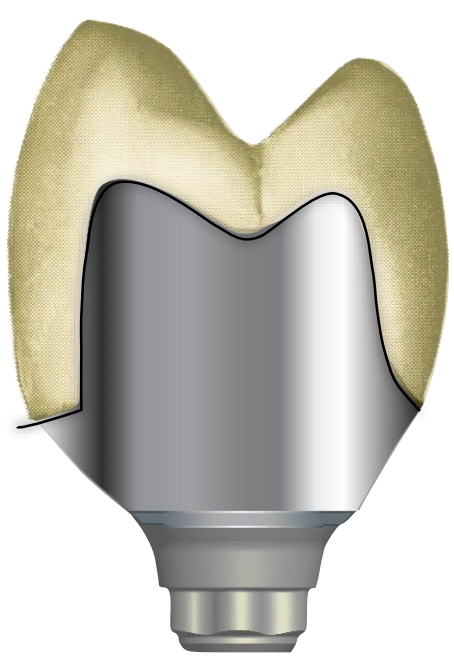

Titanium Custom Abutment

Titanium Screw-Retained Crown

# Navy Scan Body Options

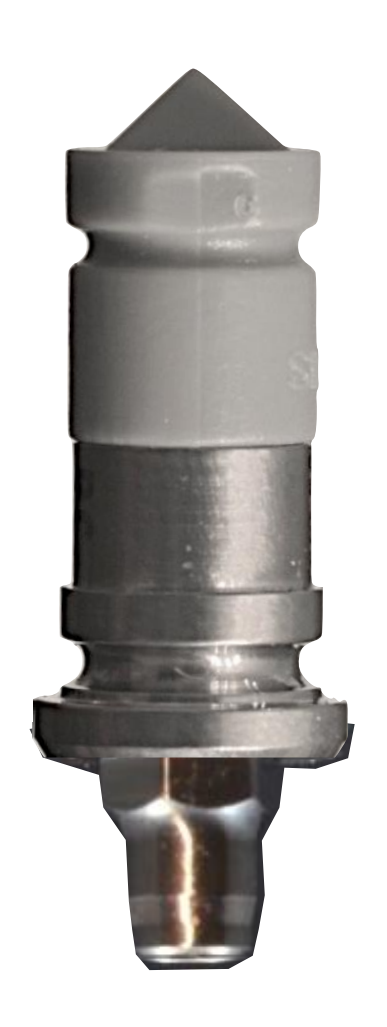

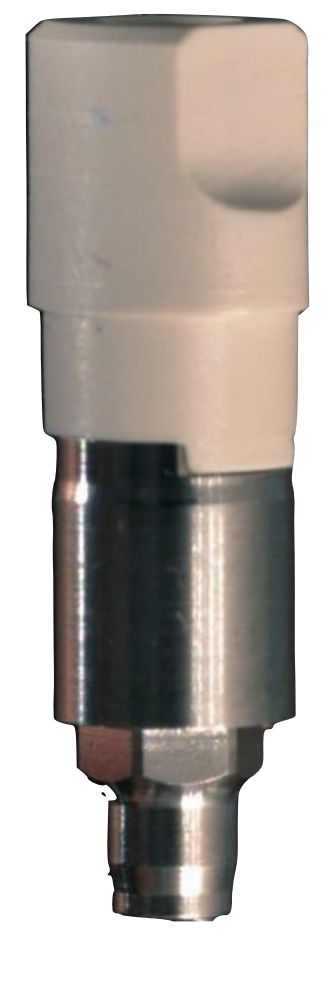

Sirona Scan Post and Scan Cap

Imagine MIST Scan body

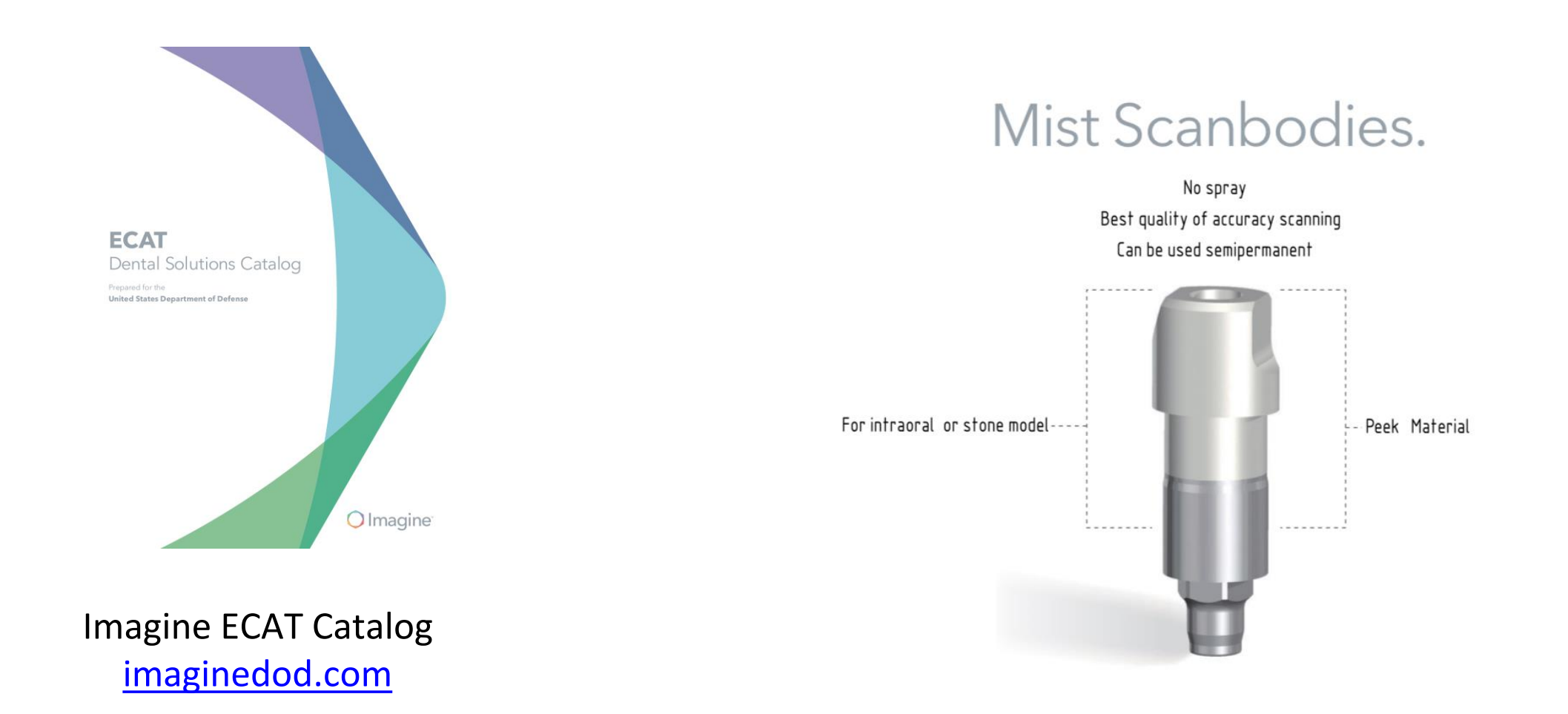

| SBNBR35  | MIST IC Scan Body NBR 3.5                                       | \$25.52                                                                                                    |
|----------|-----------------------------------------------------------------|----------------------------------------------------------------------------------------------------|
| SBNBR43  | MIST IC Scan Body NBR 4.3                                       | \$25.52                                                                                                    |
| SBNBR50  | MIST IC Scan Body NBR 5.0                                       | \$25.52                                                                                                    |
| SBNBR60  | MIST IC Scan Body NBR 6.0                                       | \$25.52                                                                                                    |
| SB3IC34  | MIST IC Scan Body 3IC 3.4                                       | \$25.52                                                                                                    |
| SB3IC456 | MIST IC Scan Body 3IC 4.1/5.0/6.0                               | \$25.52                                                                                                    |
|          | SBNBR35<br>SBNBR43<br>SBNBR50<br>SBNBR60<br>SB3IC34<br>SB3IC456 | SBNBR35MIST IC Scan Body NBR 3.5SBNBR43MIST IC Scan Body NBR 4.3SBNBR50MIST IC Scan Body NBR 5.0SBNBR60MIST IC Scan Body NBR 6.0SB3IC34MIST IC Scan Body 3IC 3.4SB3IC456MIST IC Scan Body 3IC 4.1/5.0/6.0 |

Sirona Scan Post and Cap Information

#### \*\*Not on ECAT\*\* Credit Card Purchase from Sirona.

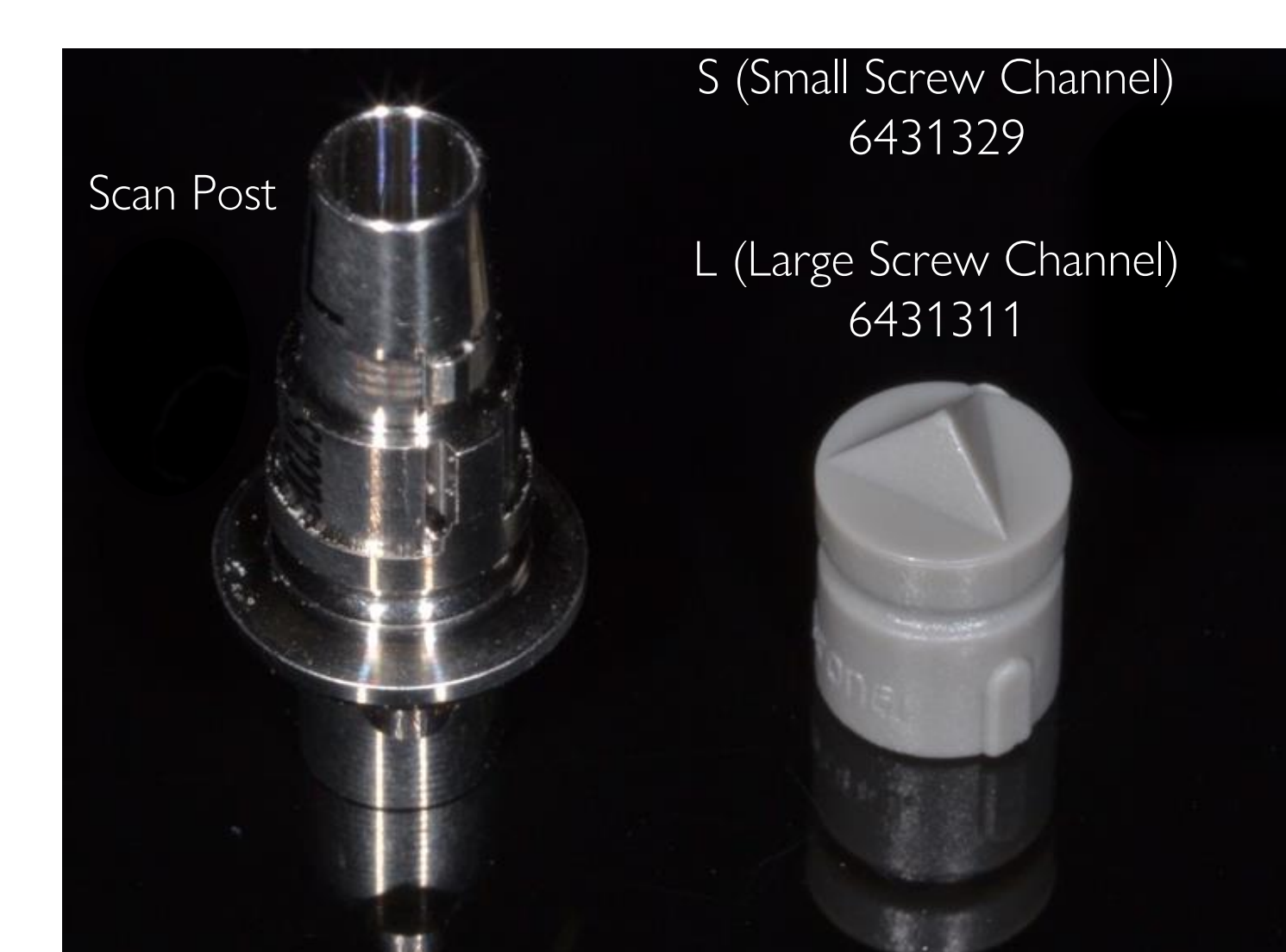

| Manufacturer / Implant         | cturer / Implant Implant Platform |     | ScanPost             | REF     | Connection |  |
|--------------------------------|-----------------------------------|-----|----------------------|---------|------------|--|
| Nobel Biocare                  |                                   |     |                      |         |            |  |
| Replace                        | 3,5                               | NP  | ScanPost NB RS 3.5 L | 6430933 | L          |  |
| (Tri-channel inner connection) | 4,3                               | RP  | ScanPost NB RS 4.3 L | 6430941 | L          |  |
|                                | 5                                 | WP  | ScanPost NB RS 5.0 L | 6430958 | L          |  |
|                                | 6                                 | 6.0 | ScanPost NB RS 6.0 L | 6430982 | L          |  |
| Certain®                       | 3,4                               | 3.4 | ScanPost B C 3.4 S   | 6431212 | S          |  |
| (Inner connection)             | 4,1                               | 4.1 | ScanPost B C 4.1 L   | 6431220 | L          |  |
|                                | 5                                 | 5.0 | ScanPost B C 5.0 L   | 6431238 | L          |  |

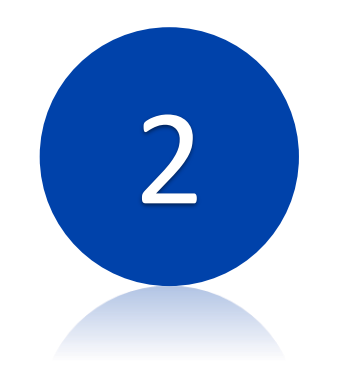

CEREC Designed Crowns

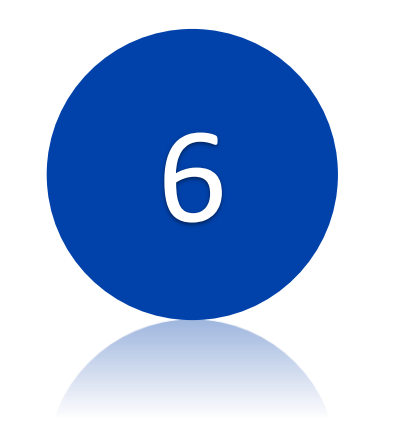

**Milled Wax Patterns** 

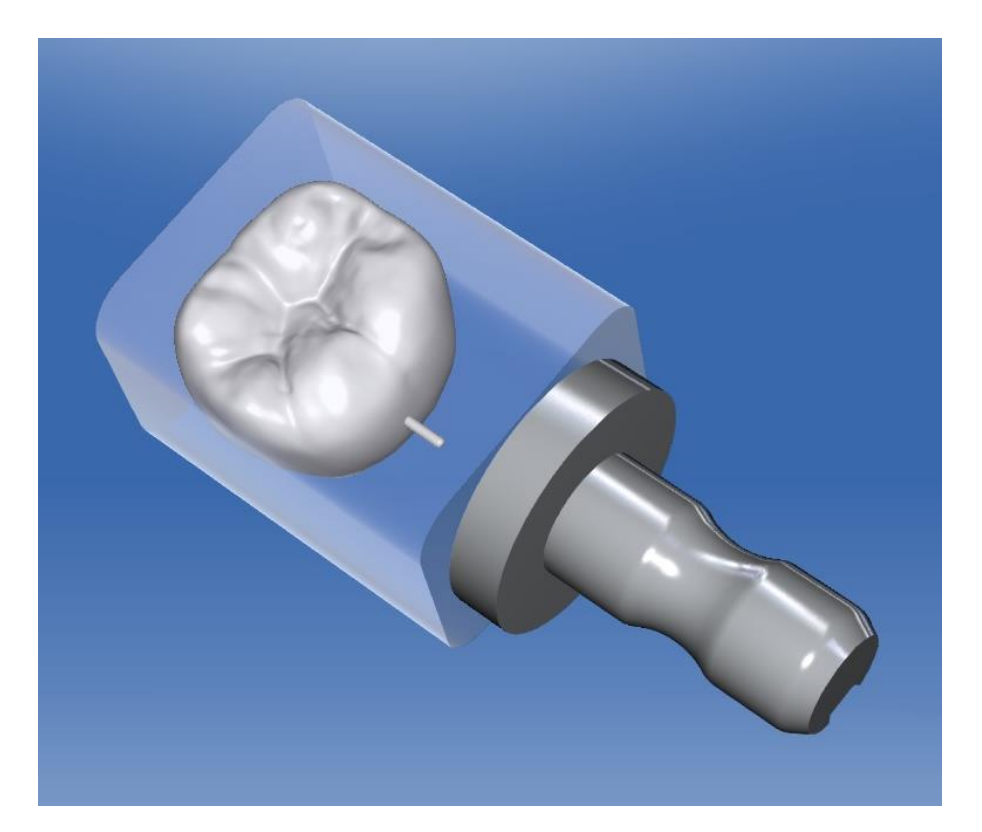

- Follow normal CEREC scan and design sequence.
- Use published parameters for lab manufactured crowns.
- Send the completed restoration STL and the DD2322.
- Restoration cannot be altered by the ADL, simply milled.
- Proximal contacts may need to be heavier for gold crowns to allow for polishing process. Dial in your preferences.

ADL Materials for CEREC Crown / Patterns

High-Strength Zirconia Translucent Zirconia Gradient High-Translucency Zirconia

Milled wax for casting / pressing

High Noble Gold Crown

## CEREC Prescription and Parameters by Material/Milling Machine

| Glass Ceramic Crown<br>MCXL                                                                 | Wax Pattern, Zirconia or<br>Strategy Milling Lab Crown                              | Glass Ceramic Inlay/Onlay<br>MCXL                                                                                                    | Gold Inlay/Onlay<br>Strategy Milling                                                   |
|---------------------------------------------------------------------------------------------|-------------------------------------------------------------------------------------|----------------------------------------------------------------------------------------------------|----------------------------------------------------------------------------------------|
| Case Details                                                                                | Case Details                                                                        | Case Details                                                                                                    | Case Details                                                                           |
| Crown<br>Biogeneric Individual<br>19<br>IVOCLAR VIVADENT<br>IPS e.max CAD<br>MCXL (virtual) | Crown<br>19<br>19<br>19<br>10<br>10<br>10<br>10<br>10<br>10<br>10<br>10<br>10<br>10 | Inlay/OnlayBiogeneric Copy30IVOCLAR VIVADENT<br>IPS e.max CAD305050                                                                                                    | Inlay/Onlay<br>Biogeneric Copy<br>30 IVOCLAR VIVADENT<br>Telio CAD (Milling)<br>305050 |
| Crown                                                                                       | Crown                                                                               | Inlay/Onlay                                                                                                    | Inlay/Onlay                                                                            |
| Case Preset: Customized                                                                     | Case Preset: Customized                                                             | Case Preset: Customized                                                                                                    | Case Preset: Customized                                                                |
| Parameter                                                                                   | Parameter                                                                           | Parameter                                                                                                    | Parameter                                                                              |
| Spacer (Radial)           100         0μm         200μm                                     | Spacer (Radial)<br>40 0μm 200μm                                                     | 50 0μm 200μm                                                                                                    | 50 Ομm                                                                                 |
| Spacer (Occlusal)<br>0μm 200μm                                                              | 40 Oμm 200μm                                                                        | 40 Marginal Adhesive Gap<br>0μm 200μm                                                                                                    | Marginal Adhesive Gap<br>40 0μm                                                        |
| 25 Proximal Contacts Strength<br>-200µm 200µm                                               | 25 Proximal Contacts Strength<br>-200μm 200μm                                       | 25 Proximal Contacts Strength<br>-200µm 200µm                                                                                                    | 25 Proximal Contacts Strength<br>-200µm                                                |
| -100 Occlusal Contacts Strength<br>-200μm 200μm                                             | -100 Occlusal Contacts Strength<br>-200µm 200µm                                     | -100 Occlusal Contacts Strength<br>-200µm 200µm                                                                                                    | -100 Occlusal Contacts Strength<br>-200µm                                              |
| -100 Dynamic Contacts Strength<br>-200µm 200µm                                              | -100 Dynamic Contacts Strength<br>-200μm 200μm                                      | -100 Dynamic Contacts Strength<br>-200µm 200µm                                                                                                    | -100 Dynamic Contacts Strength<br>-200µm                                               |
| ப் 700 Minimal Thickness (Radial)<br>0µm 2000µm                                             | ය 400 Minimal Thickness (Radial)<br>0µm 2000µm                                      | பில்லான (Radial)<br>பில்ல<br>பில்லான (Radial)<br>புமா 2000µm                                                                                                    | ත් 1000 Minimal Thickness (Radial)<br>0µm ද                                            |
| ப் 1000 Minimal Thickness (Occlusal)<br>0µm 2000µm                                          | ් 500 Minimal Thickness (Occlusal)<br>0µm 2000µm                                    | பி பில்ல பில்ல பில பில்ல பில்ல பில்ல பில்ல பில்ல பில்ல பில்ல பில்ல பில்ல பில்ல பில்ல பில<br>பில்ல பில்ல பில்ல பில்ல பில்ல பில்ல பில்ல பில்ல பில்ல பில்ல பில பில்ல பில்ல பில்ல பில்ல பில்ல பில்ல பில்ல பில்ல<br>பில்ல பில்ல பில்ல பில்ல பில்ல பில்ல பில்ல பில்ல பில்ல பில்ல பில்ல பில்ல பில்ல பில்ல பில்ல பில்ல பில்ல பில்ல பில | ප් 1000 Minimal Thickness (Occlusal)<br>Oµm                                            |
| A 50 0µm 300µm                                                                              | Δ 50 Margin Thickness<br>0μm 300μm                                                  | ත් 10 Margin Thickness<br>0µm 300µm                                                                                                    | යි 10 Margin Thickness<br>Ourn                                                         |
| <sup>Margin Ramp Width</sup><br><sub>0µm</sub><br><sub>0µm</sub><br><sup>300µm</sup>        | යි 0 Margin Ramp Width<br>0 0 0 0 000 000 000 000 000 000 000 0                     | பி பில் பில் பில் பில் பில் பில் பில் பி                                                                                                    | பி முறை Width                                                                          |
| 60 Margin Ramp Angle                                                                        | 60 Margin Ramp Angle<br>45° 75°                                                     | Margin Ramp Angle<br>60 45° 75°                                                                                                    | Margin Ramp Angle<br>60 45°                                                            |
| Remove Undercuts                                                                            | Remove Undercuts                                                                    | Minimal Wall Ramp Angle       75     60°       90°                                                                                                    | Minimal Wall Ramp Angle<br>75 60°                                                      |

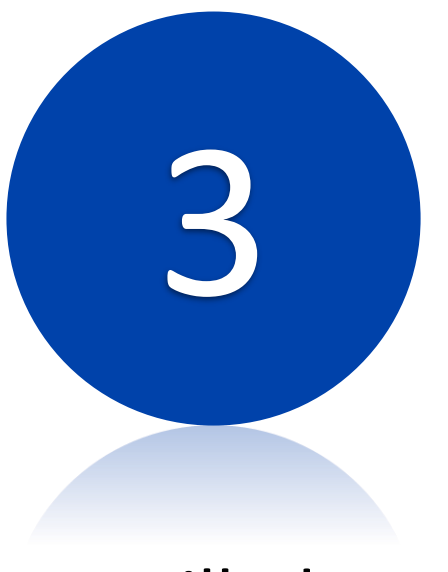

## Milled Nightguards

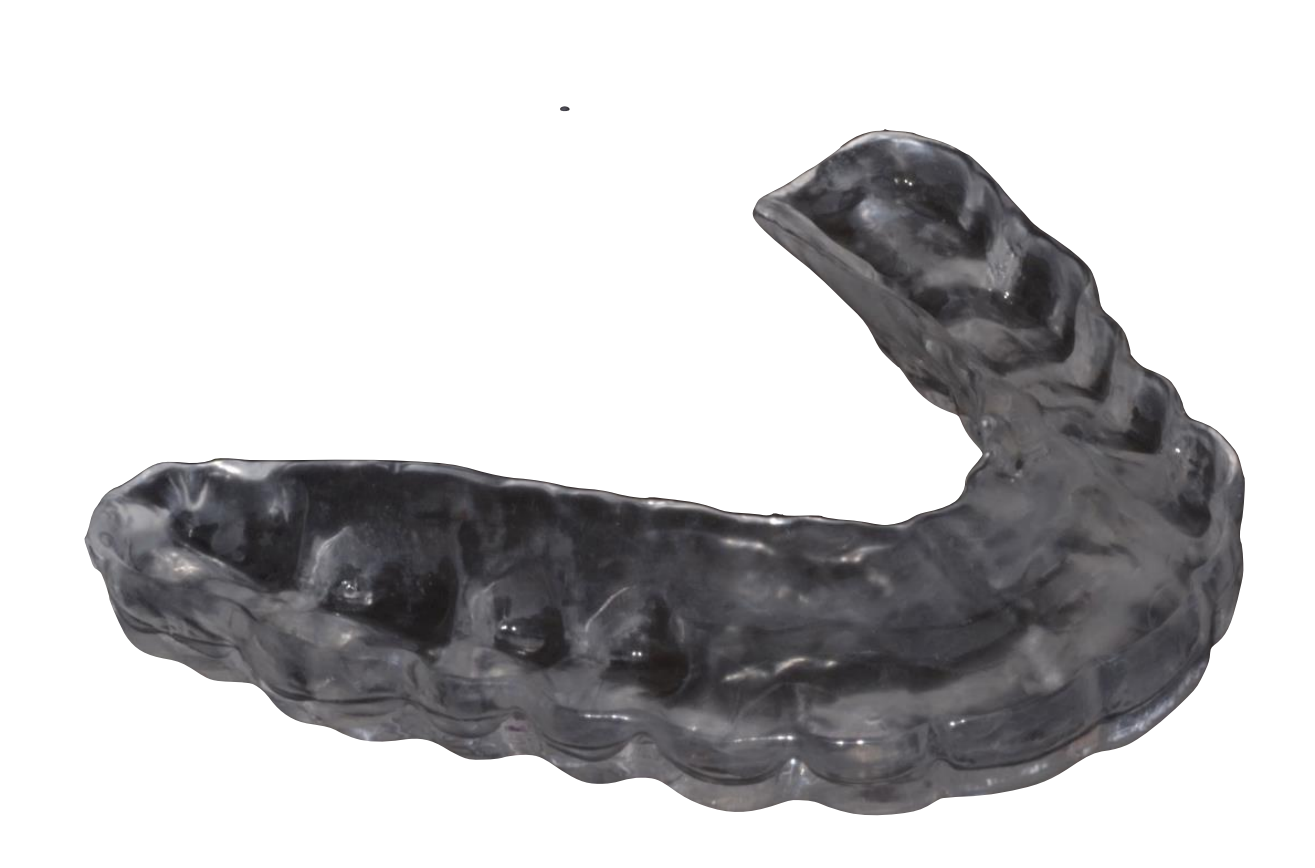

## \*\*Currently, submit only to Norfolk ADL\*\*

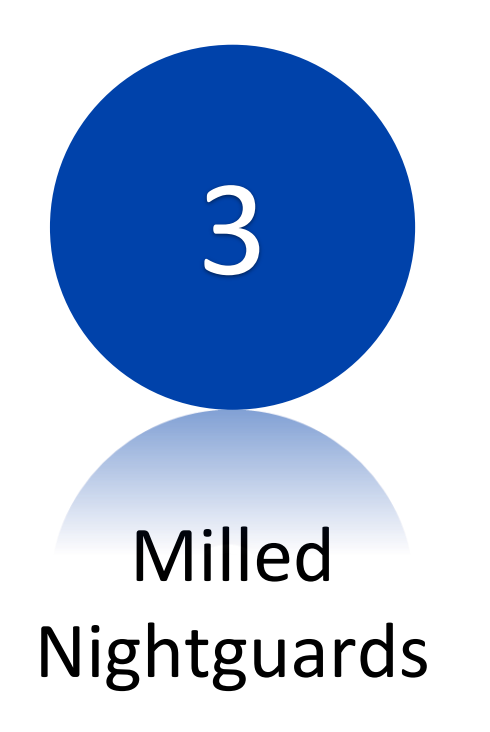

- Intraoral Scan must be made using CEREC Ortho 1.2

 Scan patient in centric relation position, with anterior jig to position mandible at the occlusal vertical dimension that represents the desired nightguard thickness.

 Maxillary scan must be thorough for maxillary nightguard, opposing arch can be missing some areas of data.

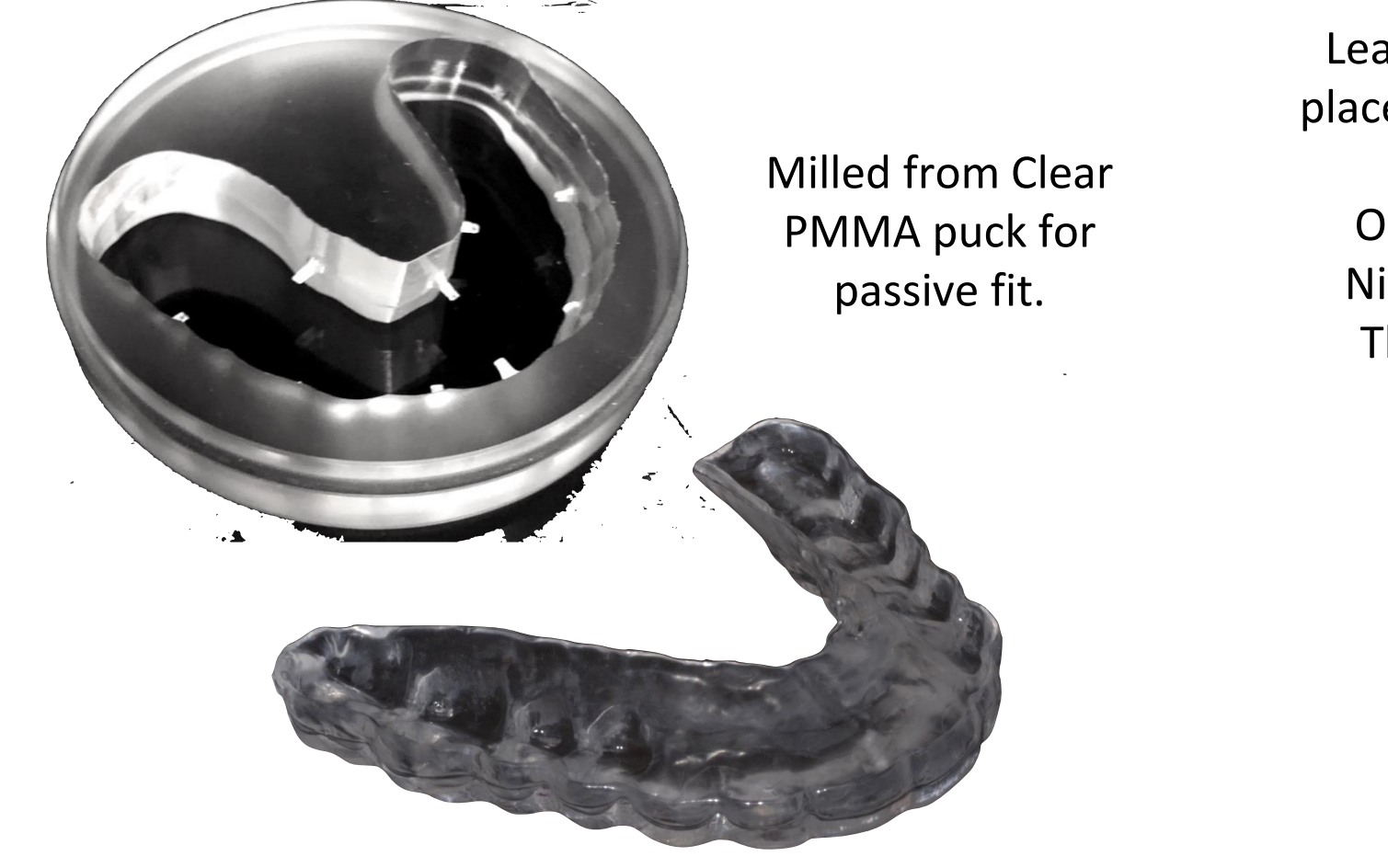

Leaf gauge in place for buccal scan Opening = Nightguard Thickness

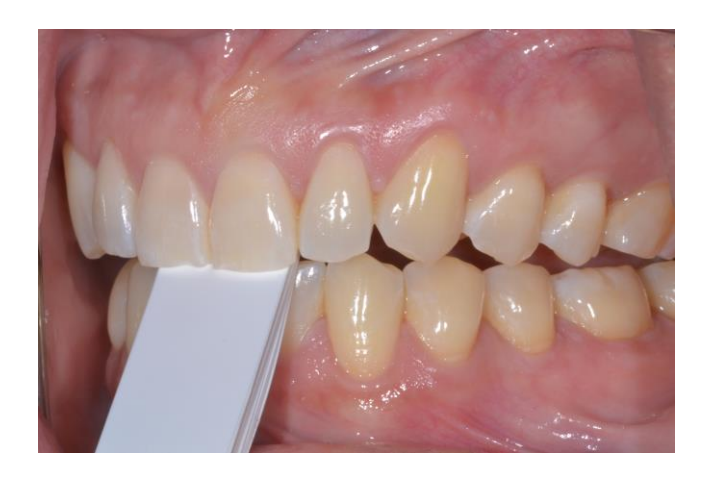

CEREC Ortho Output

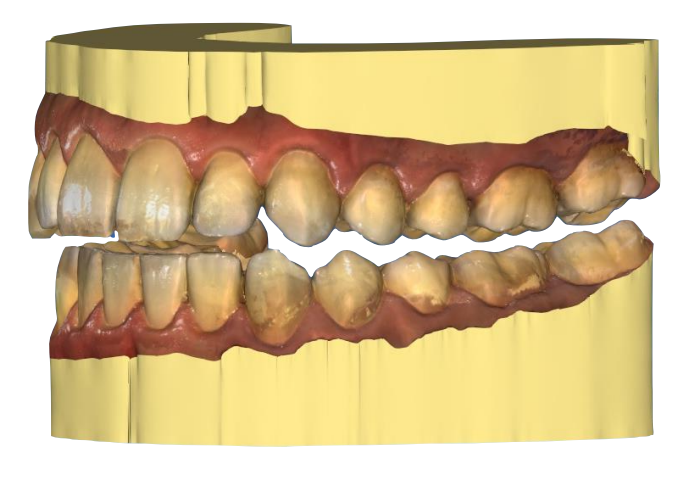

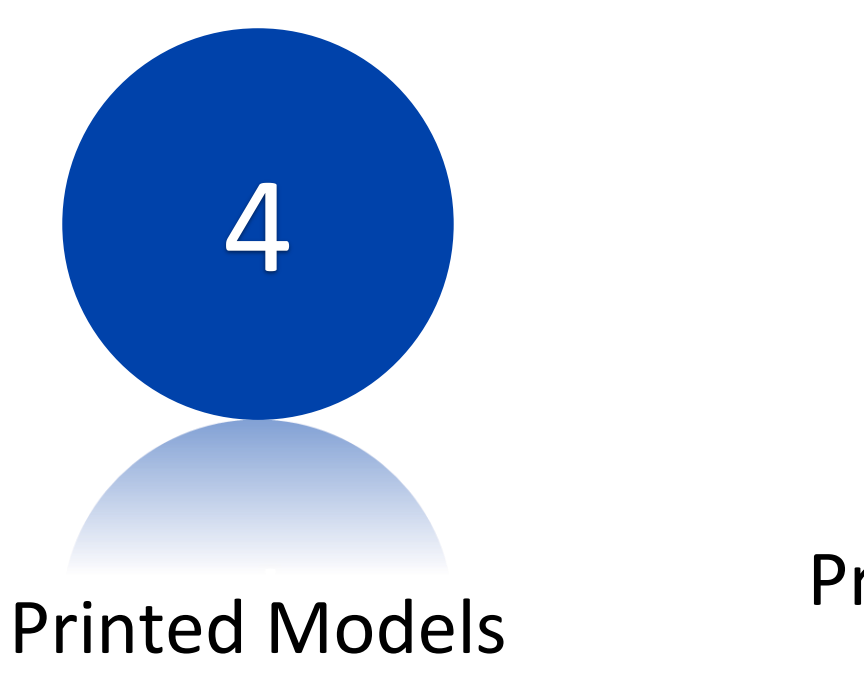

Printed Surgical Guides

- Intraoral Scan must be made using CEREC Ortho 1.2 for an accurate model
- You may request a digital wax-up and 3D-PDF review prior to printing
- Surgical guides need to have been exported from Blue Sky Bio (BSB) for printing at the ADL.
  - Your command should also supply the guide tubes.
  - You can elect to dial-in your guide tube resin diameter to match exactly your Sx guide spoons, and potentially eliminate the need for metal guide tubes.

Technical Instructions for ADL Workflows

- 1. Export of Jaw Scans
- 2. Export of CEREC-Designed Restorations
- 3. Digital Submission of Cases with SAFE site

Exporting CEREC files for use at the Area Dental Lab

# Provided by Sirona to every Navy Dental Clinic with CEREC machines.

Dentsply Sirong CAD/CAM Software Kit

See Readme.txt for contents

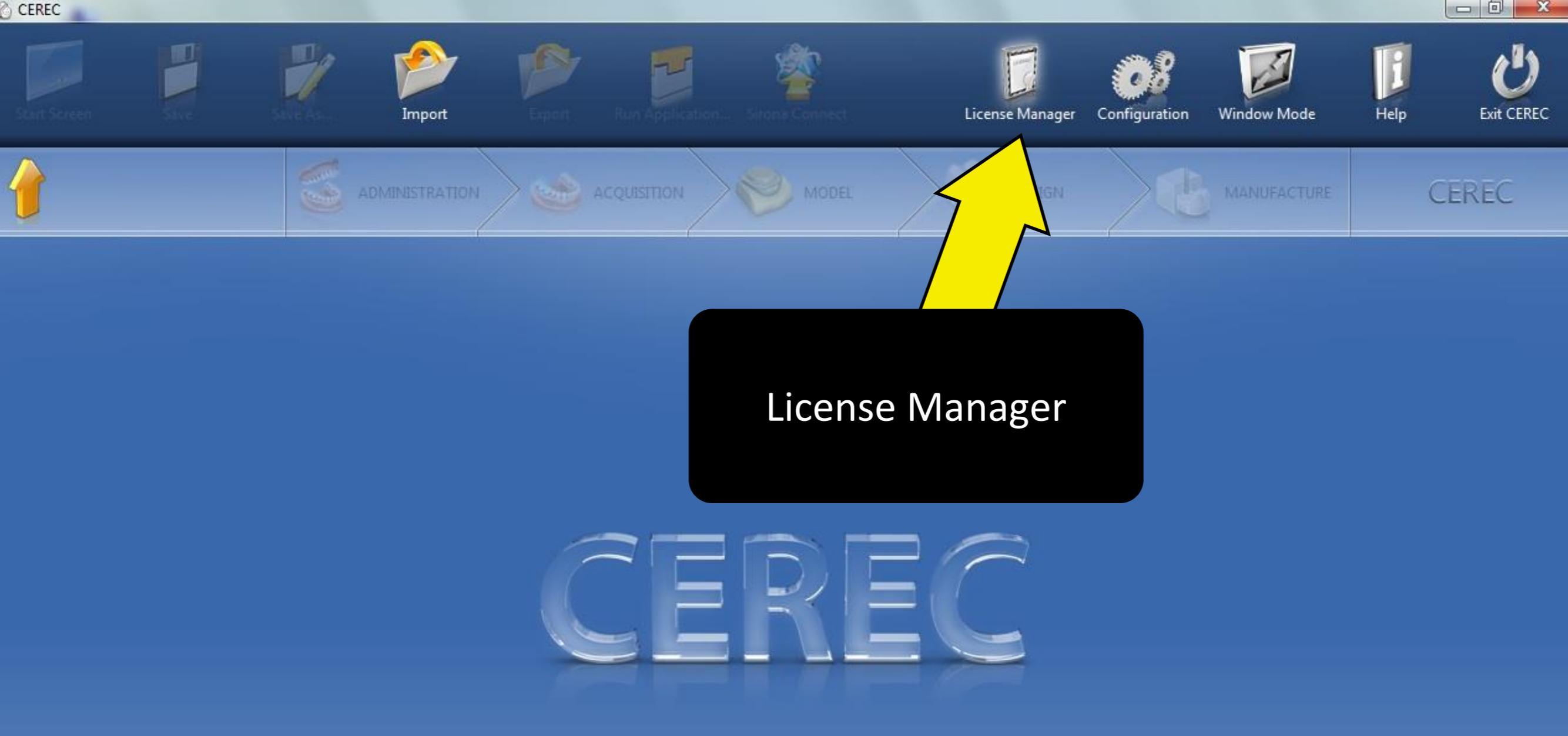

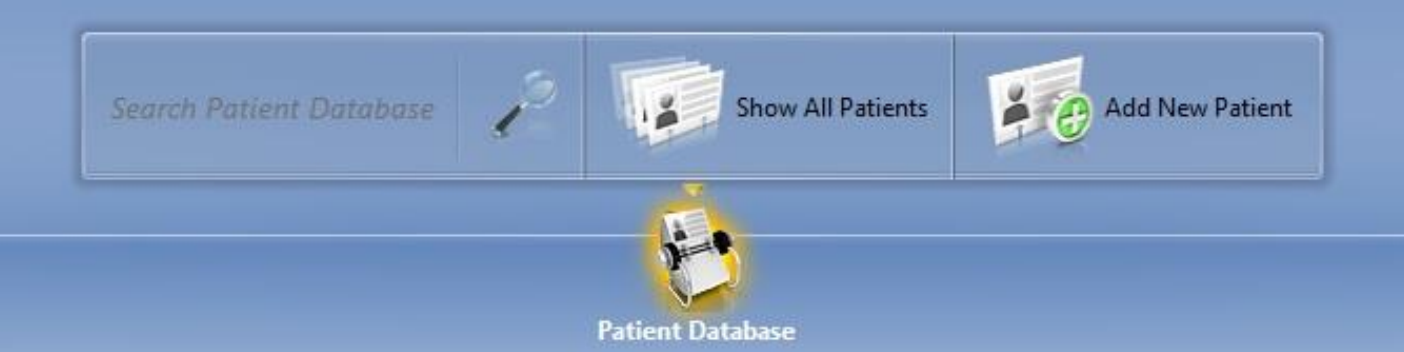

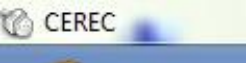

CEREC SW 4.0

CEREC SW 4.4

CEDEC SIM A S

CEREC

| Introduction       Image: Component of the content of the content of th | License Manager V4.                                   | 4.0.138073          |                     |                      |            |                                |
|----------------------------------------------------------------------------------------------------|-------------------------------------------------------|---------------------|---------------------|----------------------|------------|--------------------------------|
| Introduction     Internet Connection     USB License Drive     License Key     Activation     Status       tatus       Component     Unit Counter     Expiration Date     USB License Drive                                                                                                    | 0                                                     | D                   | 12                  | D                    | Ð          |                                |
| Component Unit Counter Expiration Date USB License Drive                                                                                                    | Introduction                                          | Internet Connection | USB License Drive   | License Key          | Activation | Status                         |
| Component Unit Counter Expiration Date USB License Drive                                                                                                    |                                                       |                     |                     |                      |            |                                |
| 2 4015571                                                                                                    | Status                                                |                     |                     |                      |            |                                |
| CEREC Ortho SW 1.1 0 5-40153/1                                                                                                    | Status<br>Component                                   |                     | Unit Cour           | nter Expiration Date | ·          | USB License Drive              |
|                                                                                                    | Component<br>CEREC Ortho SW 1.1<br>CEREC Ortho SW 1.2 |                     | Unit Cour<br>0<br>0 | nter Expiration Date |            | USB License Drive<br>3-4015571 |

#### Dropdown for licenses

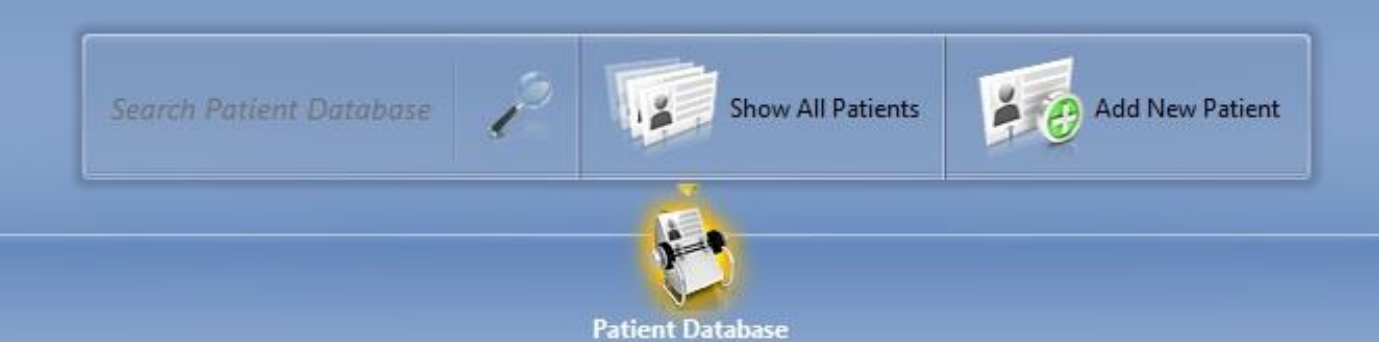

0

0

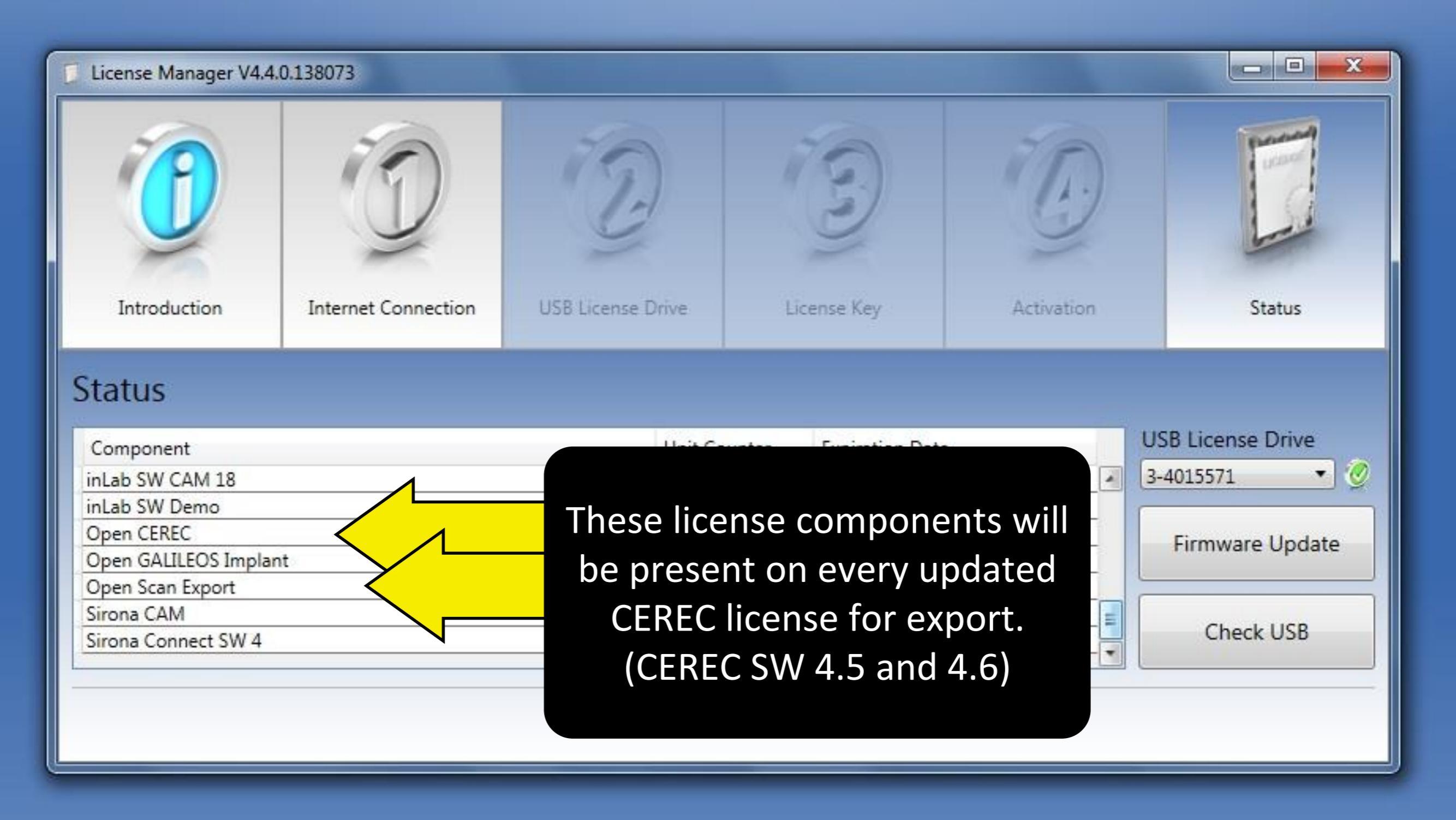

# **CEREC** File Types

RST - Conventional CEREC file, contains all acquisition images and has large file size. Not directly compatible with Sirona Lab systems.

DXD - Condensed CEREC file, contains only finalized models (no color) and none of the design sequence.

STL - Generic file type that can be utilized by any open source design/planning software. This file type can be used to export models and completed restorations. This file type can be read used by Area Dental Labs.

ORTHO - The CEREC Ortho SW file type, similar to a DXD. This file type can only be opened by CEREC Ortho SW. It does not contain the original acquisition images.

# Final Note regarding CEREC Exports:

There is no easy way to mark a margin in CEREC and pass this onto the dental lab.

This can only be done by exporting an ".RST file" which is a large file and can only be read by CEREC software. Army and USAF ADLs use this file type for CEREC digital submissions.

> Most Area Dental Labs do not have CEREC software. Please check with the lab you are submitting a case to if this is an important feature for you.

Exporting Jaw Scans from CEREC 4.6 SW

# Initial Step: Completing the CEREC Prescription

When anticipating the export of jaw scans to Exocad, there is no required restoration prescription for the initial CEREC screen. Simply skip directly to acquisition. 616045 groton 6/27/2016

**Camera View** 

Complete acquisition phase. If a biocopy or scanbody catalog is used, confirm that registration with the jaw scan is complete. (green checkmark)

Omnicam

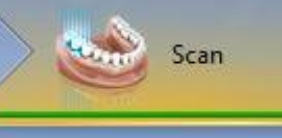

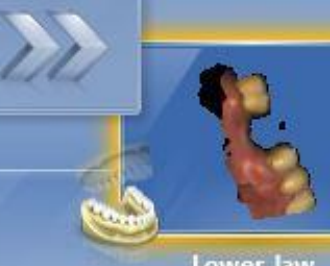

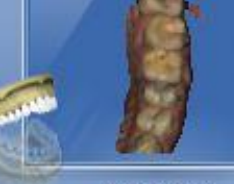

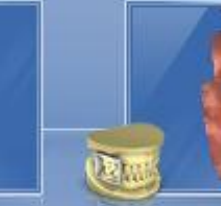

Buccal

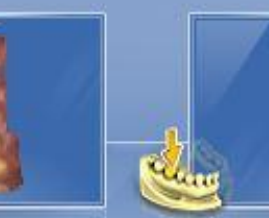

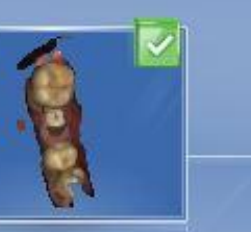

Lower Jaw

MODEL

Upper Jaw

BioCopy Lower

Recycle Bin

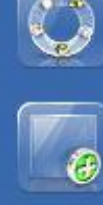

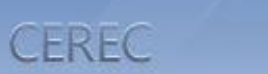

- 0

- 22

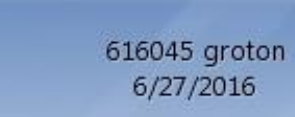

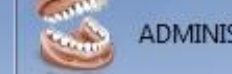

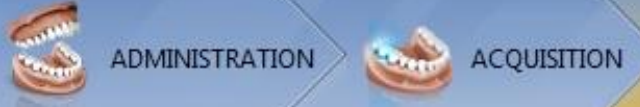

MODEL

~

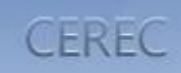

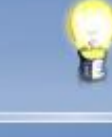

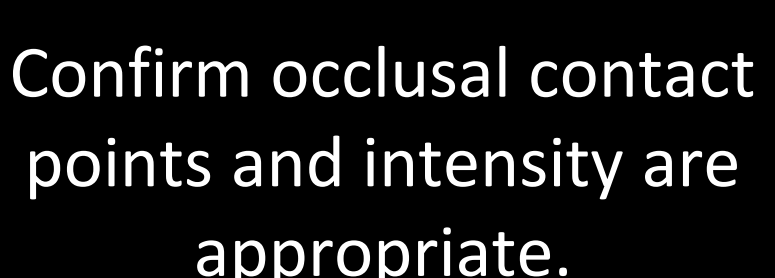

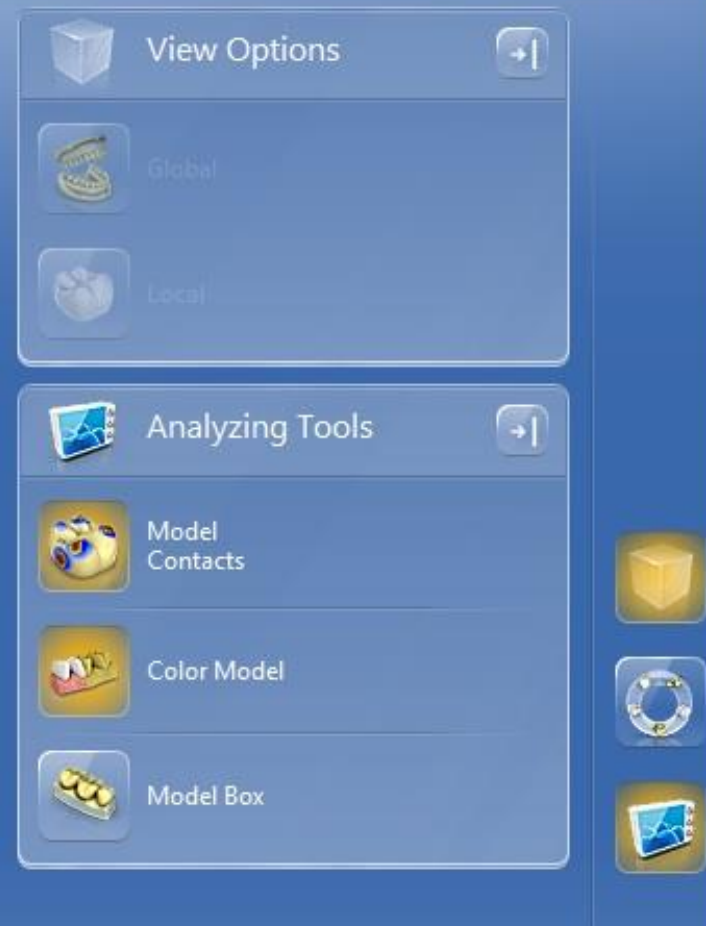

appropriate.

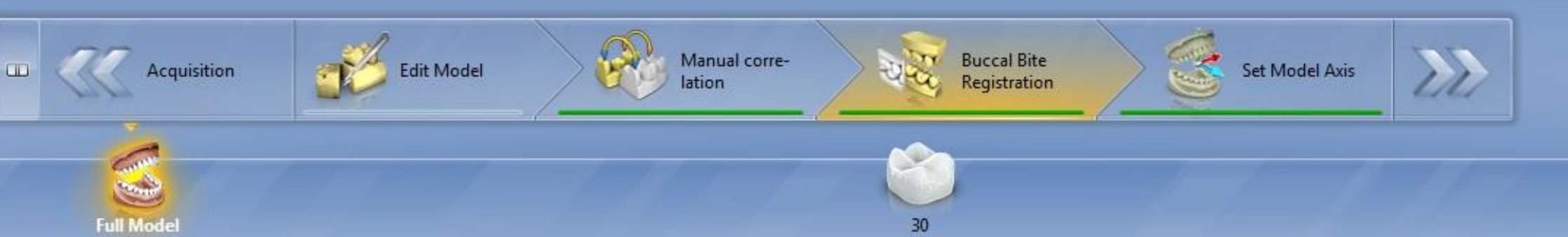

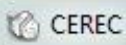

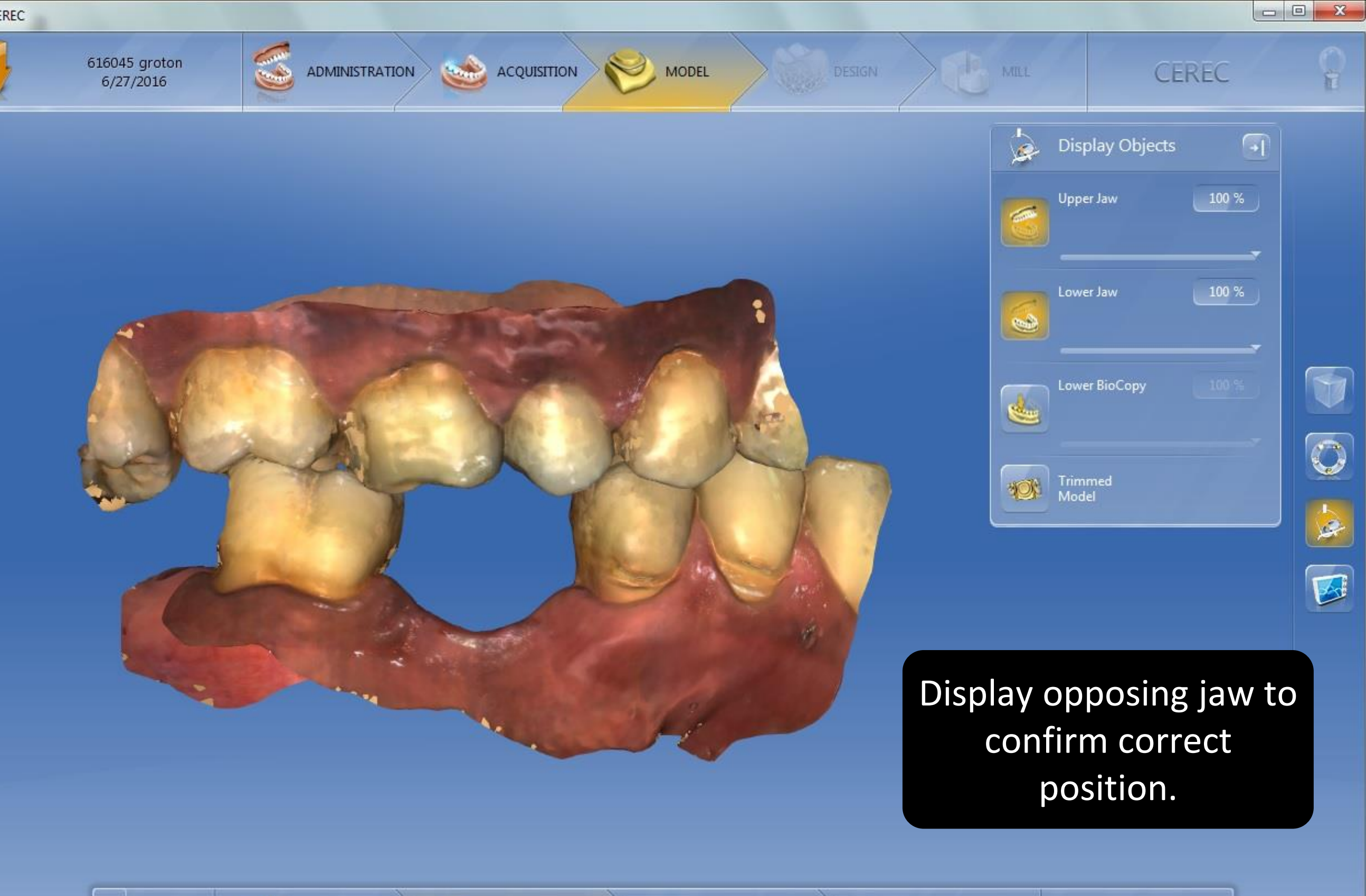

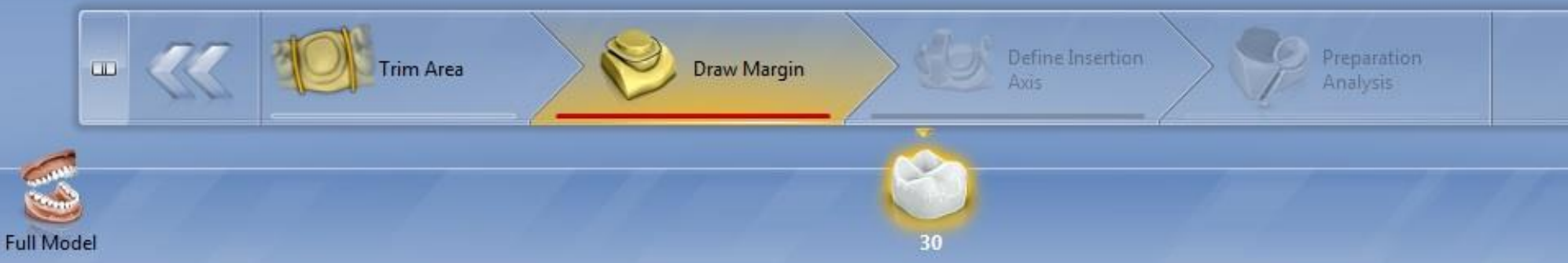

Design

Q

, Le

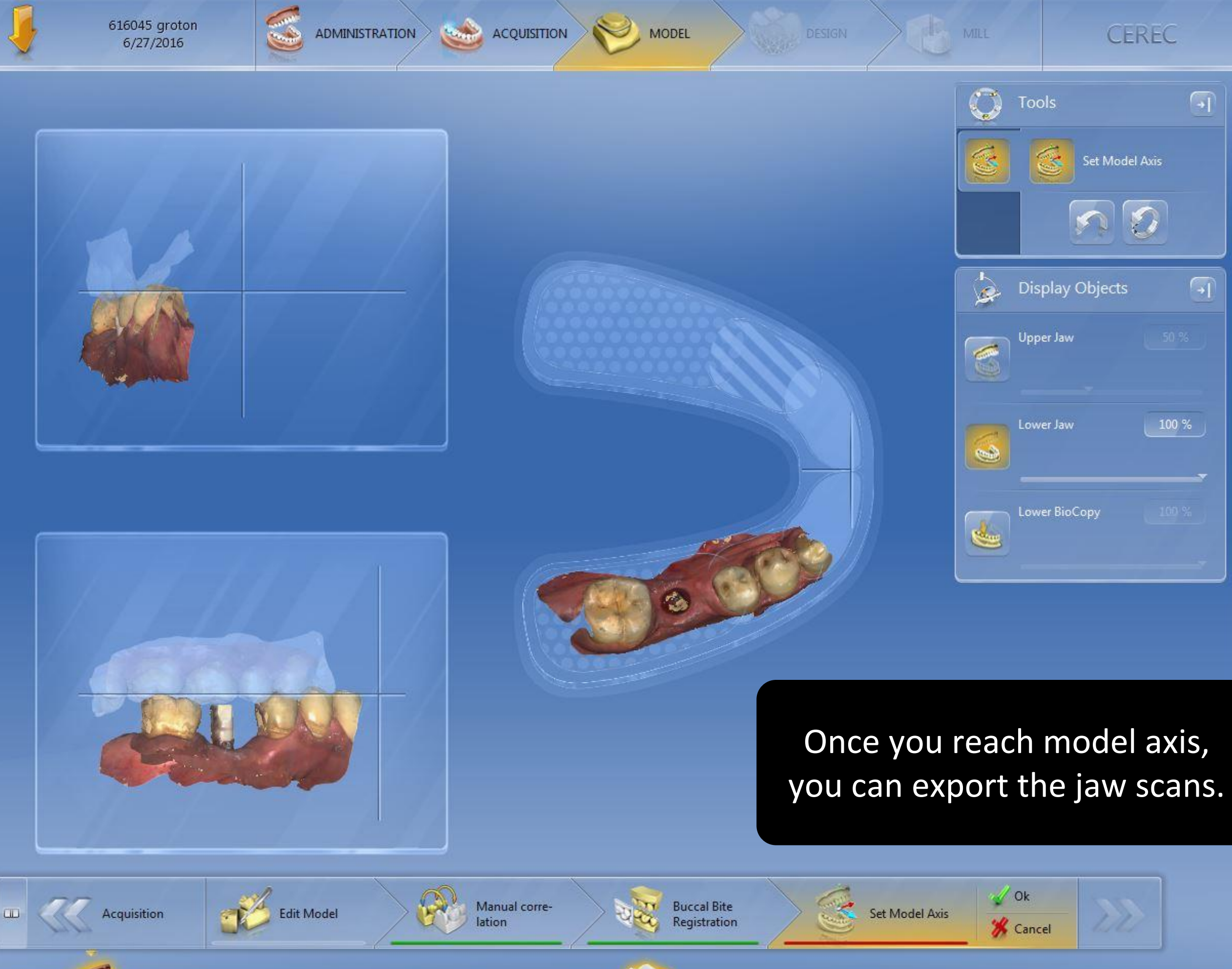

S

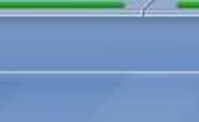

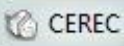

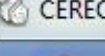

1

-

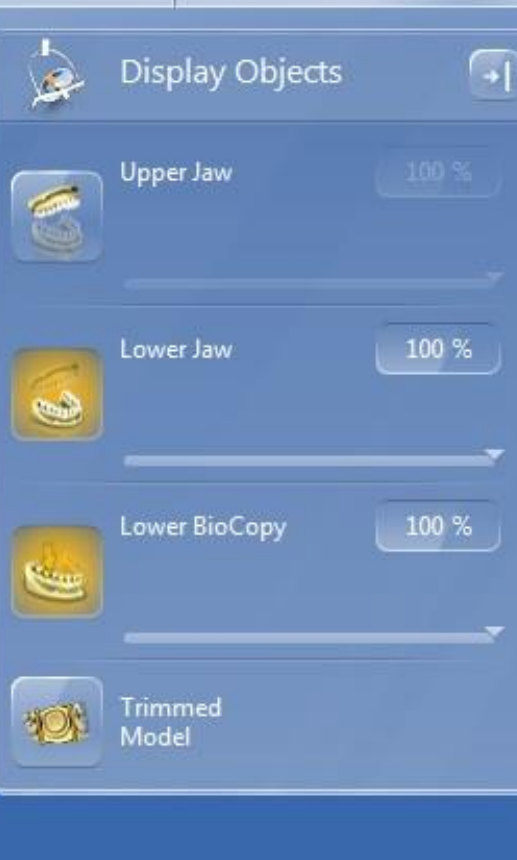

If creating an implant restoration in Exocad, image the implant scan body in the Scanbody upper/lower catalog (as appropriate.)

Trim Area

Draw Margin

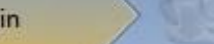

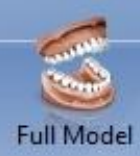

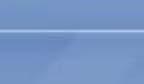

616045 groton 6/27/2016

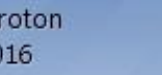

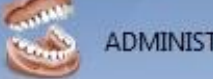

MODEL

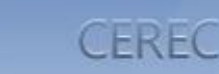

- O X

M

**Display Objects** -Upper Jaw Lower Jaw ----0 100 % Lower BioCopy 1 Trimmed Model

Another view of the scanbody image. Note that proximal contacts are not recorded. The only critical portion of this scan is the scan body and some of the neighboring teeth to register it to the jaw scan.

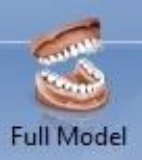

Paint

Draw Margin

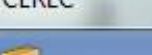

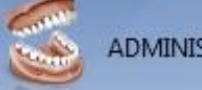

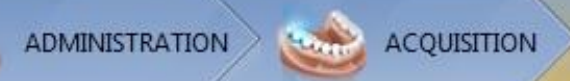

+

- O X

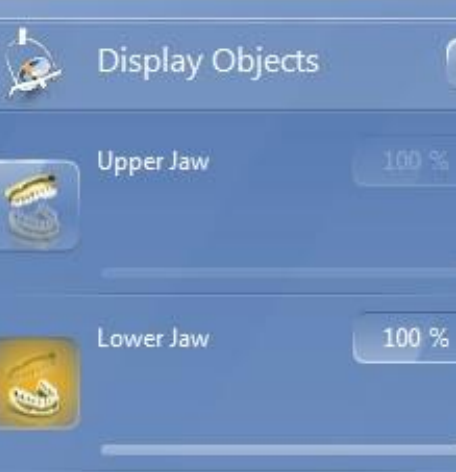

Lower BioCopy

Trimmed Model

de

10t

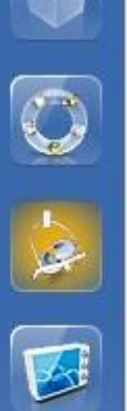

Scanboday image turned off, revealing the jaw scan and the properly imaged proximal contact ares.

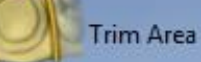

Draw Margin

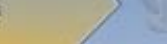

Design

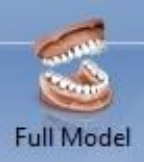

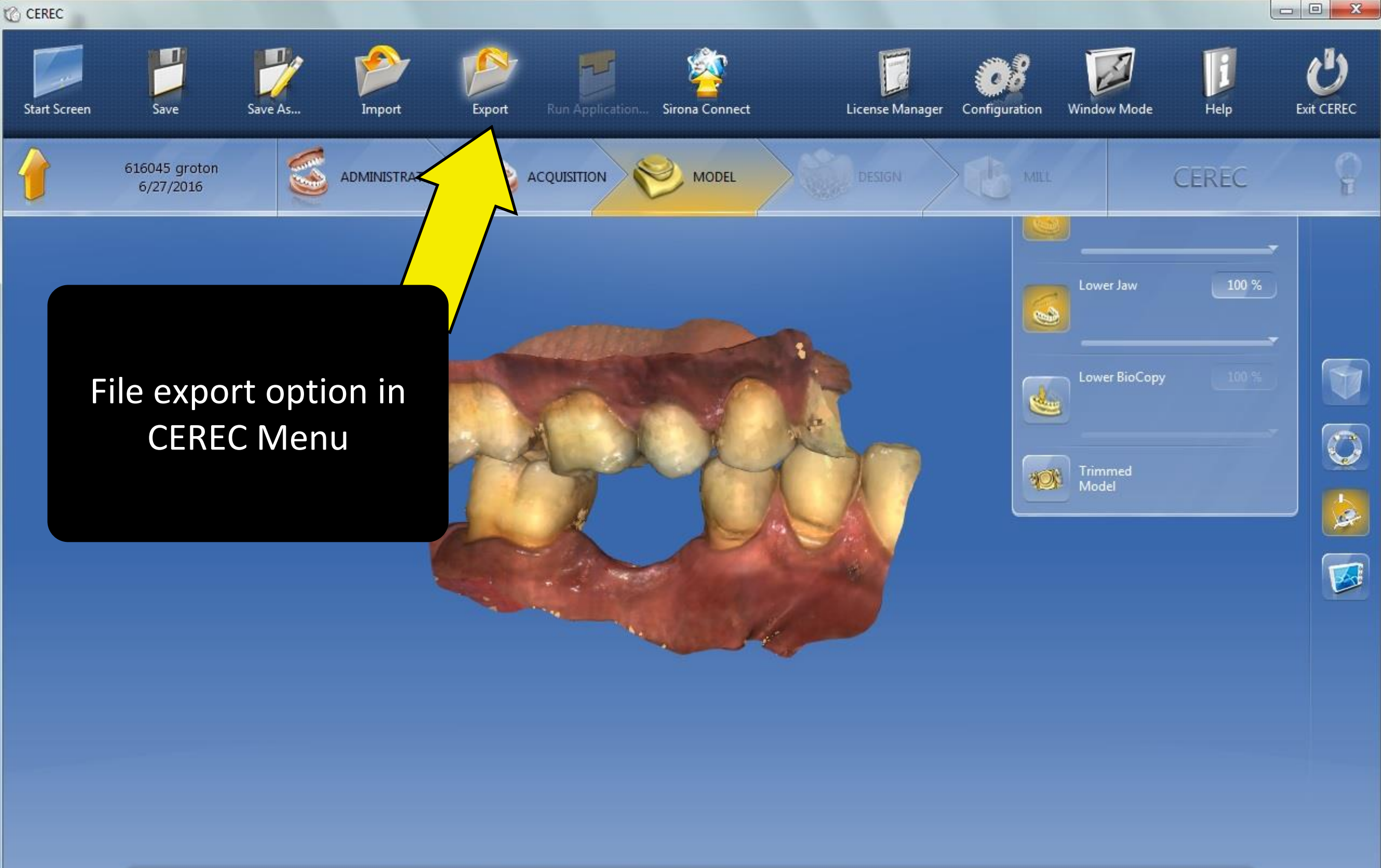

 Image: Second second second

| Filename: | 616045                                                   |
|-----------|----------------------------------------------------------|
| Folder:   | G\                                                       |
| Export As | STL Files                                                |
|           | Model Export Resolution                                  |
|           | Highest resolution, large file (100% of all triangles)   |
|           | Moderate resolution and file size (75% of all triangles) |
|           | Reduced resolution, small file (25% of all triangles)    |

You have an option for the quality of the STL export. Choose the highest resolution.

| Filename: | 616045                                                |
|-----------|-------------------------------------------------------|
| Folder:   | G:\                                                   |
| Export As | STL Files                                             |
|           | CEREC 4.x. Cases                                      |
|           | DXD Files                                             |
|           | STL Files                                             |
|           | 3D PDF                                                |
|           | Reduced resolution, small file (25% of all triangles) |

Export file options include CEREC 4.x Cases (.rst) and Open file format (.stl). If the STL option is not available, then your export license is not installed properly.

| <ul> <li>Computer</li> </ul> | <ul> <li>HD_Data (D:)</li> </ul> | temp |
|------------------------------|----------------------------------|------|
|------------------------------|----------------------------------|------|

| 3               |                       |                   |                        |           |
|-----------------|-----------------------|-------------------|------------------------|-----------|
| 😭 Favorites     | Name                  | Date modified     | Туре                   | Size      |
| 🥅 Desktop       | 616045_LowerJaw.stl   | 8/30/2016 9:19 PM | Certificate Trust List | 10,026 KB |
| 鷆 Downloads     | 516045_PreOpLower.stl | 8/30/2016 9:19 PM | Certificate Trust List | 8,577 KB  |
| 📃 Recent Places | 📮 616045_UpperJaw.stl | 8/30/2016 9:19 PM | Certificate Trust List | 10,437 KB |
| 🔒 Omnicam Data  |                       |                   |                        |           |

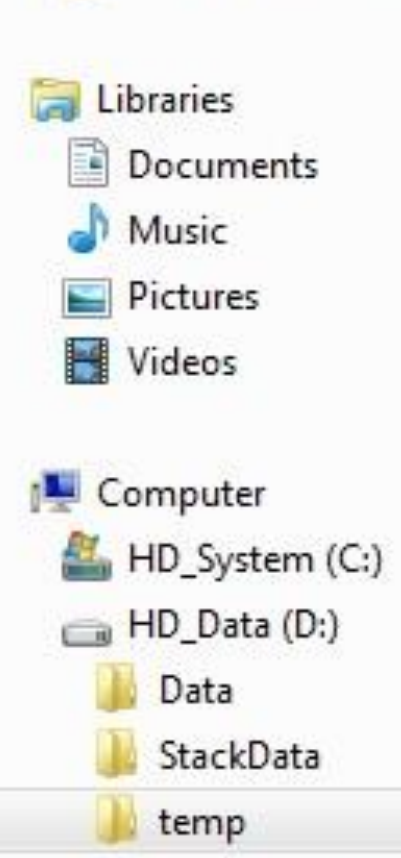

CODEMETER (F:)

CODEMETER (G:)

CODEMETER (H:)

Network

#### Output from the Export function:

Each image catalog is labeled and is now in STL format. The "616045" is the file name specified by the user. In this example it was the local laboratory case number.

Send all of these files to the ADL with either a DVD or through the AMRDEC SAFE site.

# Exporting a Designed Restoration from CEREC 4.6 SW

If you are using CEREC to send to the ADL for milling wax, zirconia, or emax on a 5-axis mill... Use these TelioCAD milling parameters.

# Why?

 Because the crown intaglio tool path is best for a 5-axis mill

VS

Because the occlusal anatomy proposal will be better.

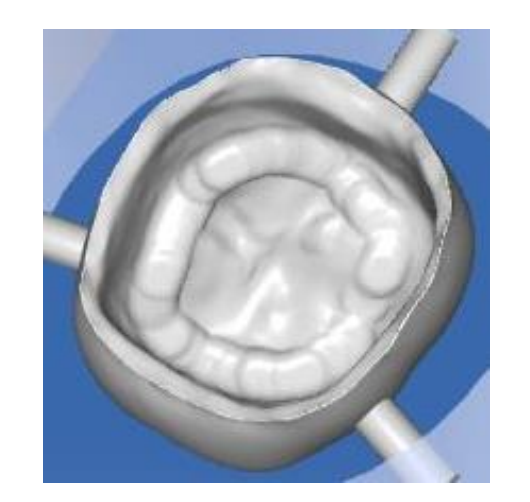

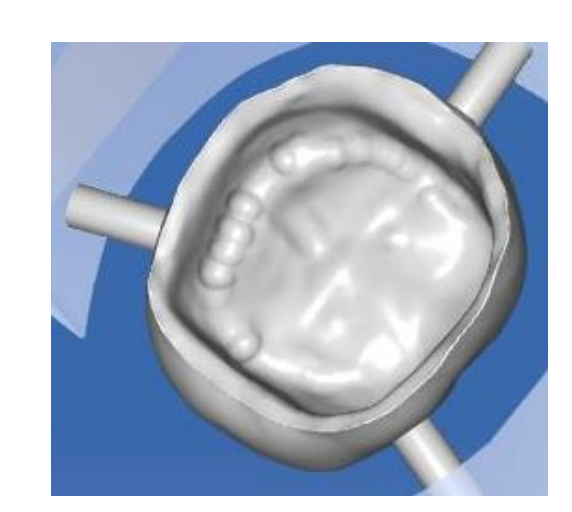

| Cro | own          |                                      |        |
|-----|--------------|--------------------------------------|--------|
| Cas | e Preset: Cu | stomized                             | ~      |
| Par | ameter       |                                      |        |
|     | 40           | Spacer (Radial)<br>0µm               | 200µm  |
|     | 40           | Spacer (Occlusal)<br>0µm             | 200µm  |
|     | 25           | Proximal Contacts Strength<br>-200µm | 200µm  |
|     | -100         | Occlusal Contacts Strength<br>-200µm | 200µm  |
|     | -100         | Dynamic Contacts Strength<br>-200µm  | 200µm  |
| പ്പ | 400          | Minimal Thickness (Radial)<br>0µm    | 2000µm |
| පි  | 500          | Minimal Thickness (Occlusal)<br>0µm  | 2000µm |
| ß   | 50           | Margin Thickness                     |        |
| Ъ   | 0            | Margin Ramp Width                    | 300µm  |
|     | 60           | Margin Ramp Angle                    | 75°    |
|     | ~            | Remove Undercuts                     |        |

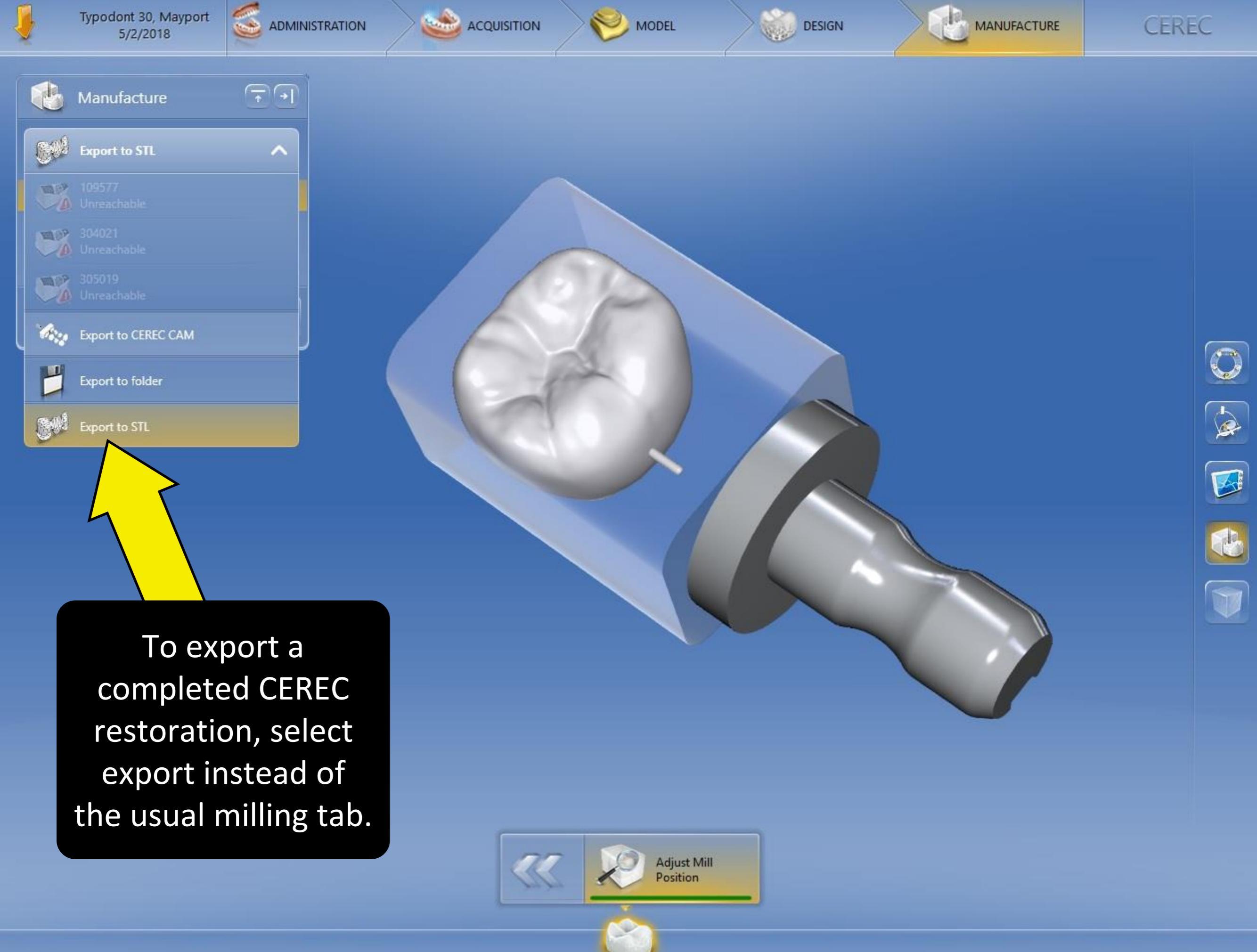

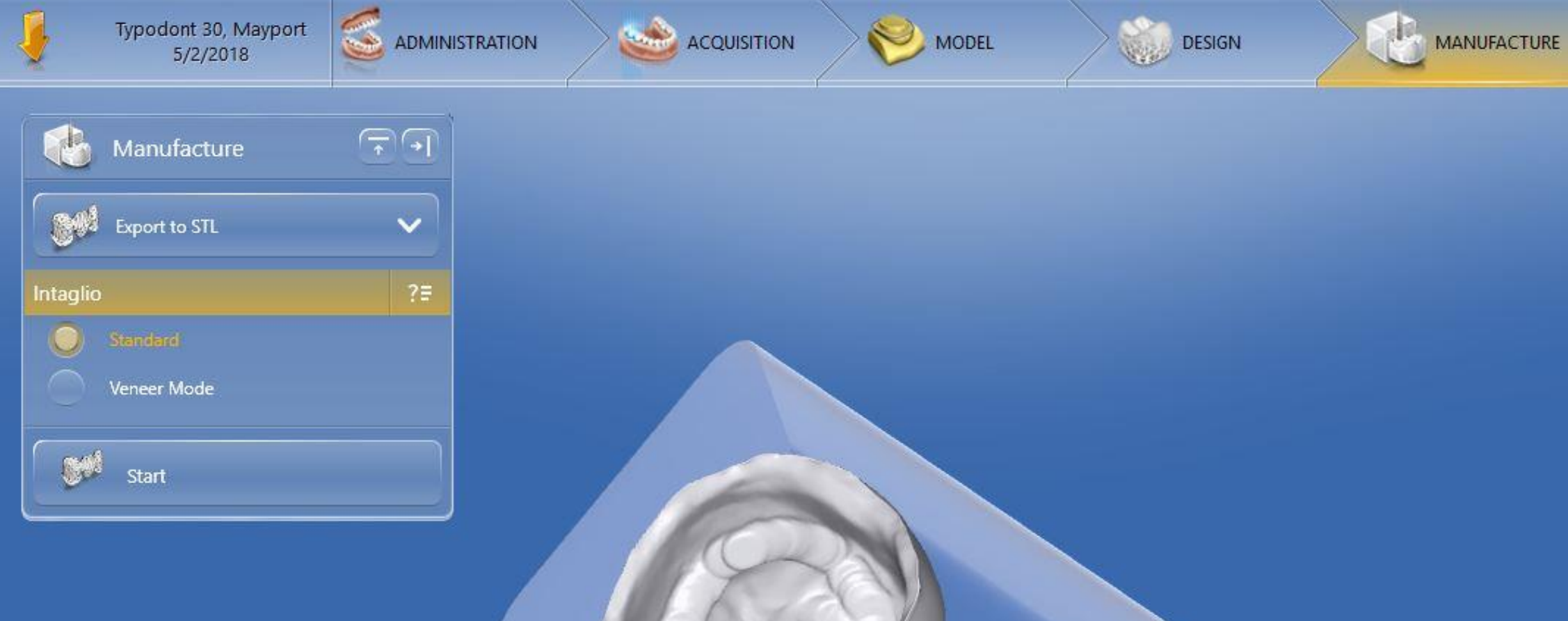

To export, click on the start button.

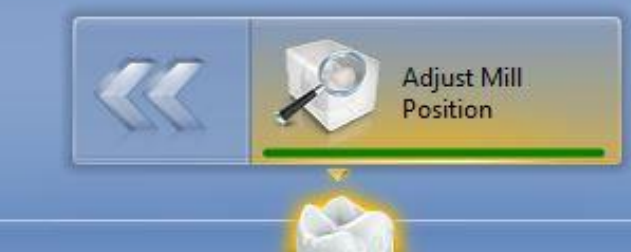

CEREC

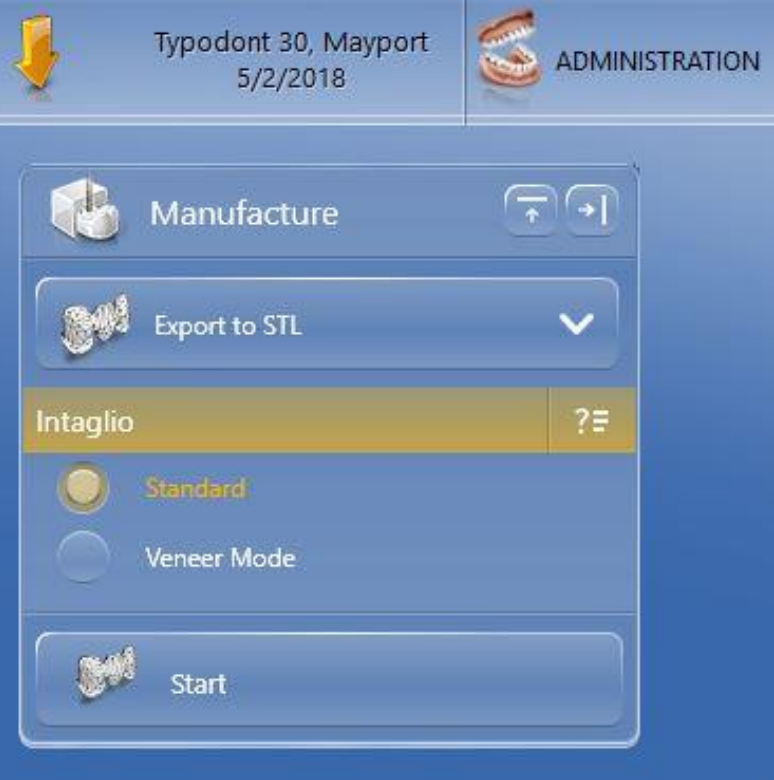

MODEL

Adjust Mill Position DESIGN

MANUFACTURE

CEREC

Q

-

æ

V

Before exporting, confirm the inside of the restoration is suitable for milling on lab mills. Flat spots indicate the wrong material was selected for the original prescription.

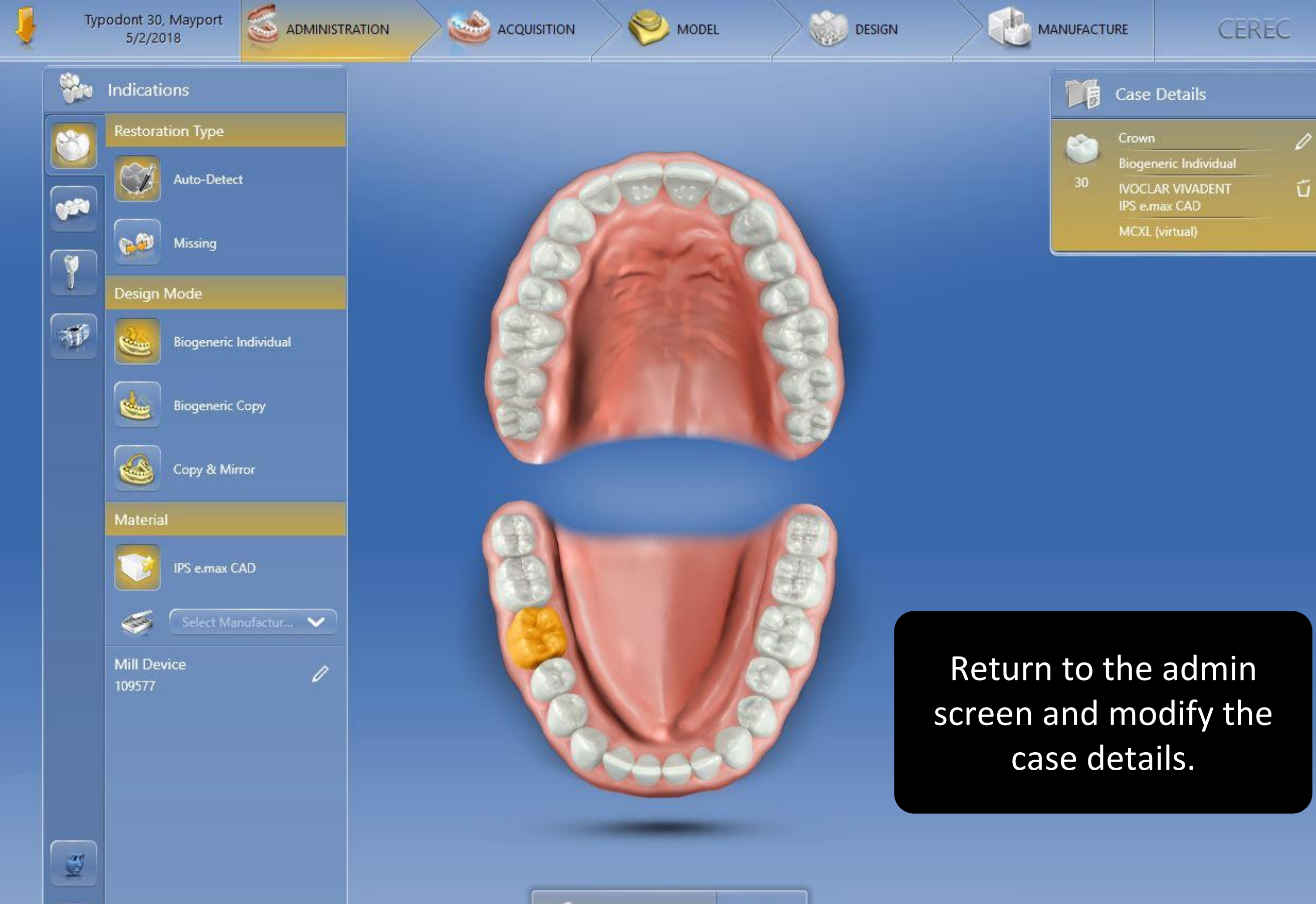

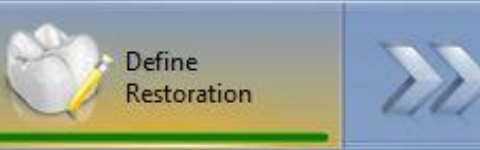

-

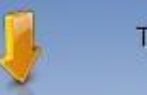

100

ACQUISITION

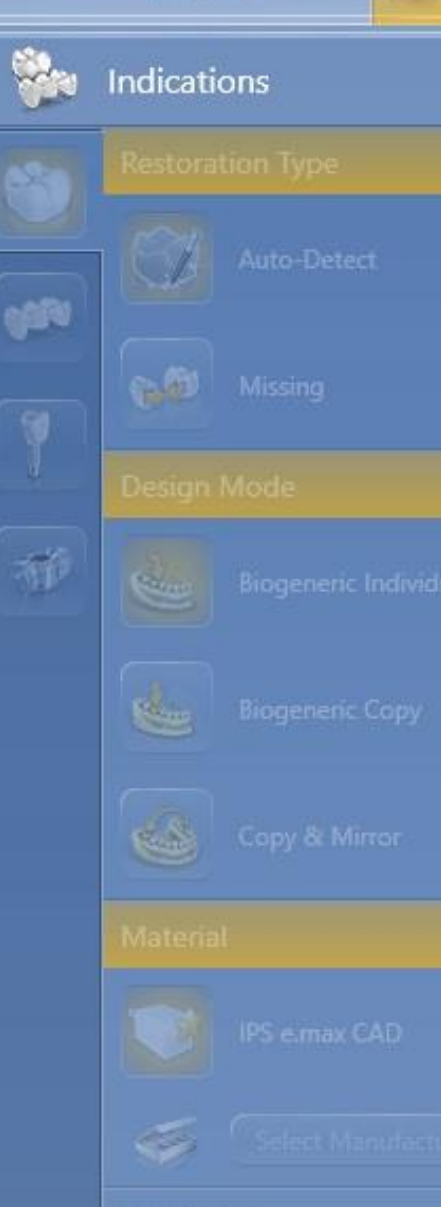

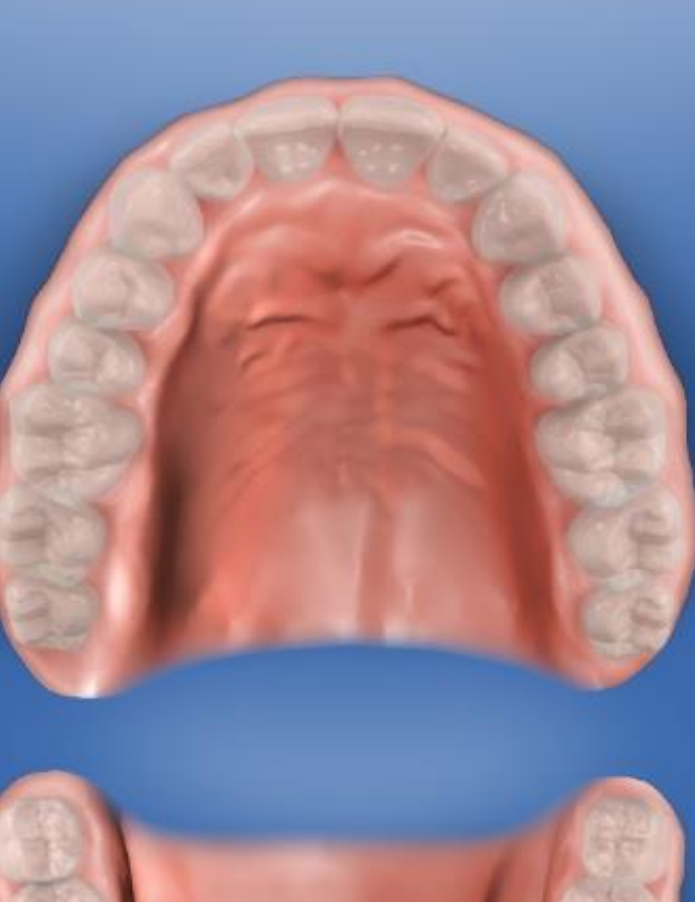

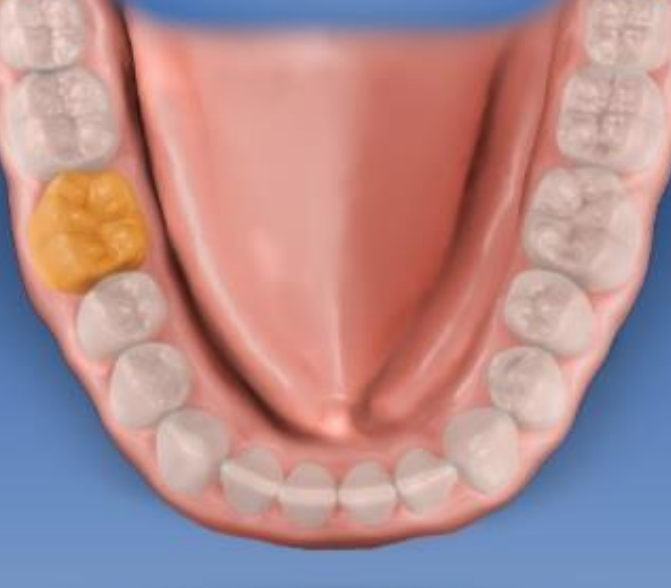

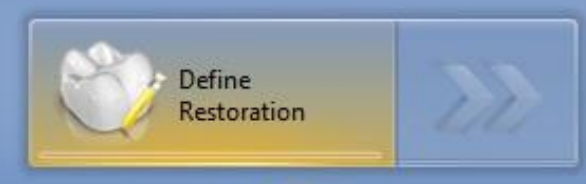

Case Details E **Restoration Type** 9  $\checkmark$  $\mathbf{v}$ Crown × Design Mode Biogeneric Indivi... 💙 Material IVOCLAR VIVAD... 🗸 Telio CAD (Milling) ~ IPS e.max CAD IPS e.max ZirCAD LT (Grinding) IPS e.max ZirCAD LT (Milling) **IPS Empress CAD IPS Empress CAD Multi** Telio CAD (Grinding) Telio CAD (Milling) Tetric CAD

CEREC

Select TelioCAD milling. This generates the correct shape for the inside of the crown to be made on lab mills.

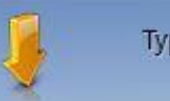

we -

1987

ÿ

T

Typodont 30, Mayport 5/2/2018

Indications

60

Design Mode

**Restoration Type** 

Auto-Detect

**Biogeneric Individual** 

**Biogeneric Copy** 

Missing

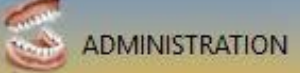

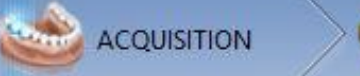

MODEL

DESIGN

MANUFACTURE

CEREC

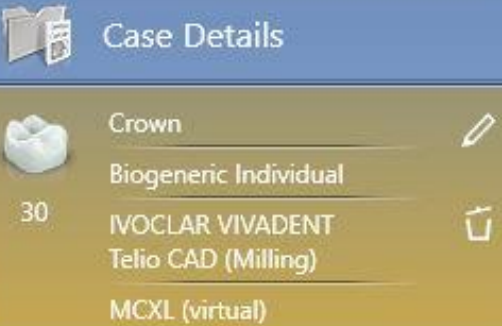

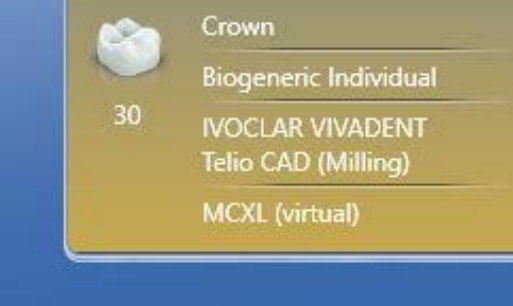

#### **Completed Prescription.** Jump back to manufacturing.

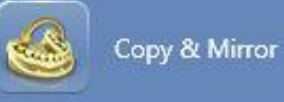

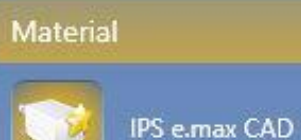

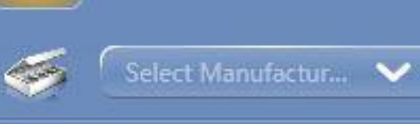

Mill Device

3

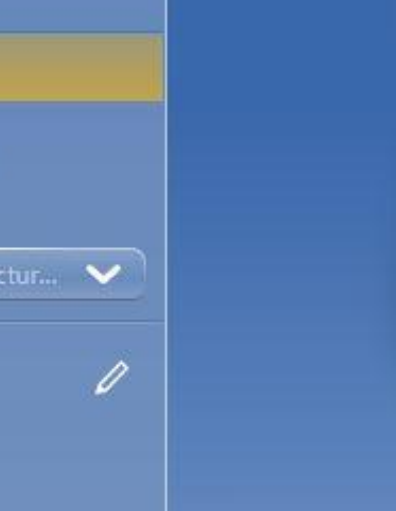

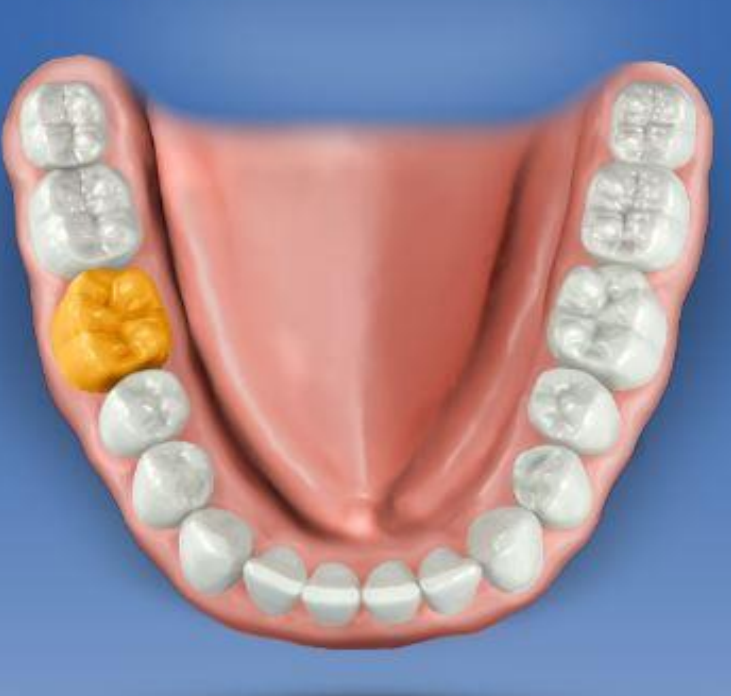

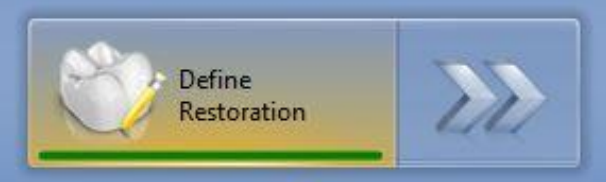

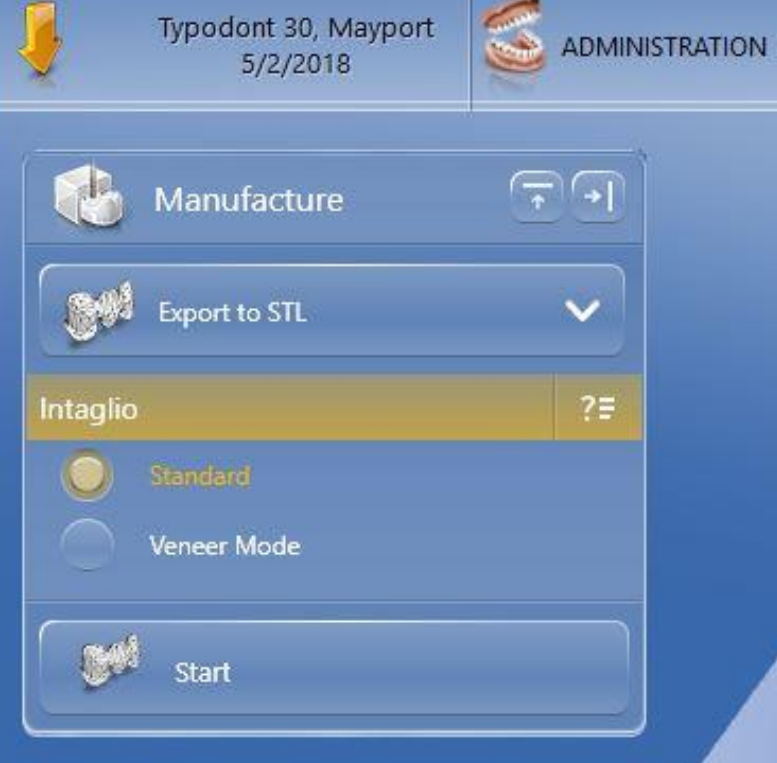

Notice the inside of the restoration has flat spots and had not changed. You need to make the CEREC software re-calculate the internal aspect.

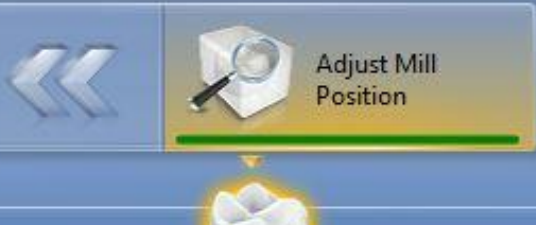

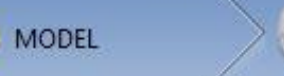

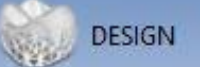

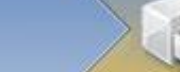

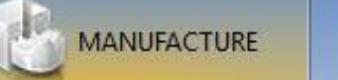

CEREC

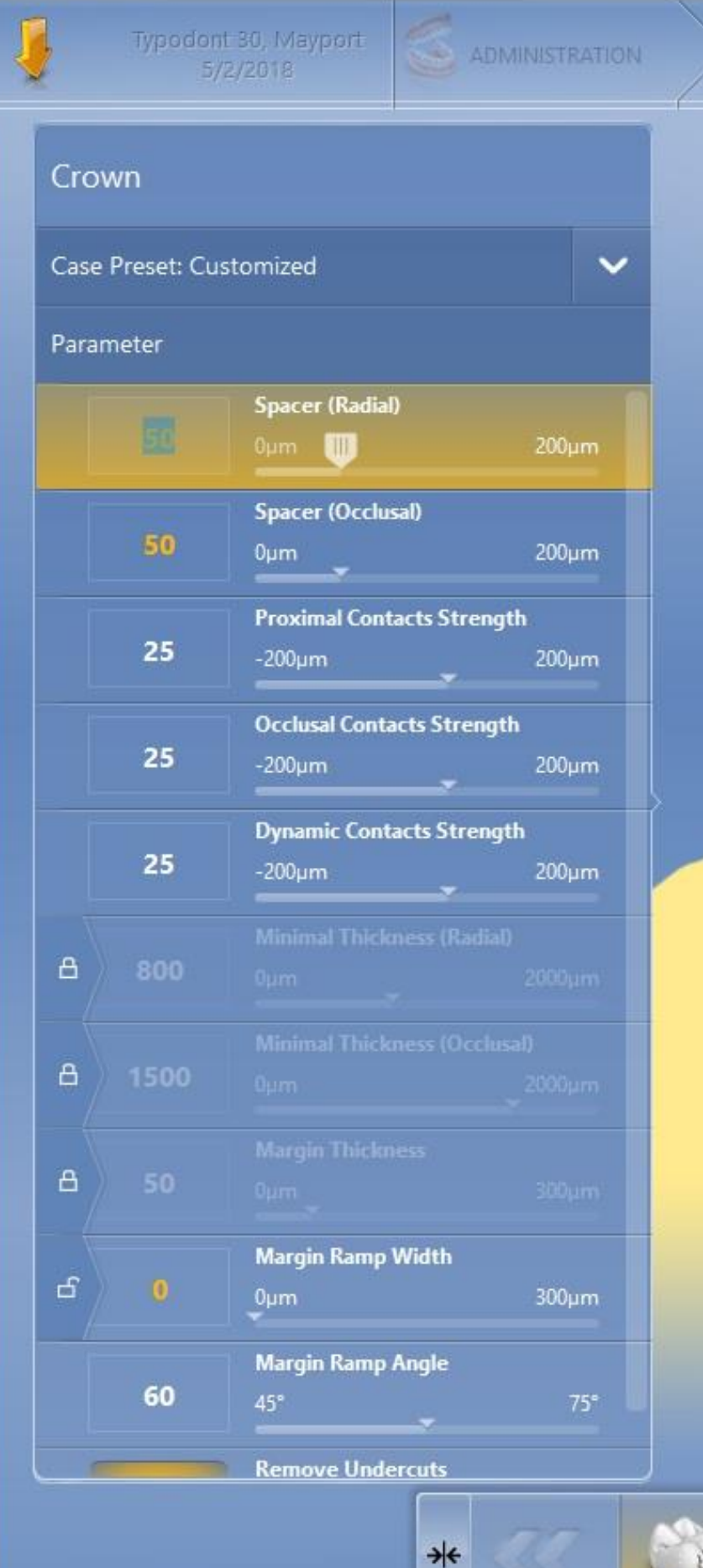

Return to design and select parameters. Change the cement spacer to make CEREC re-think the internal shape. Click OK.

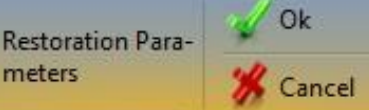

meters

0

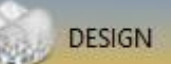

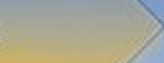

CEREC

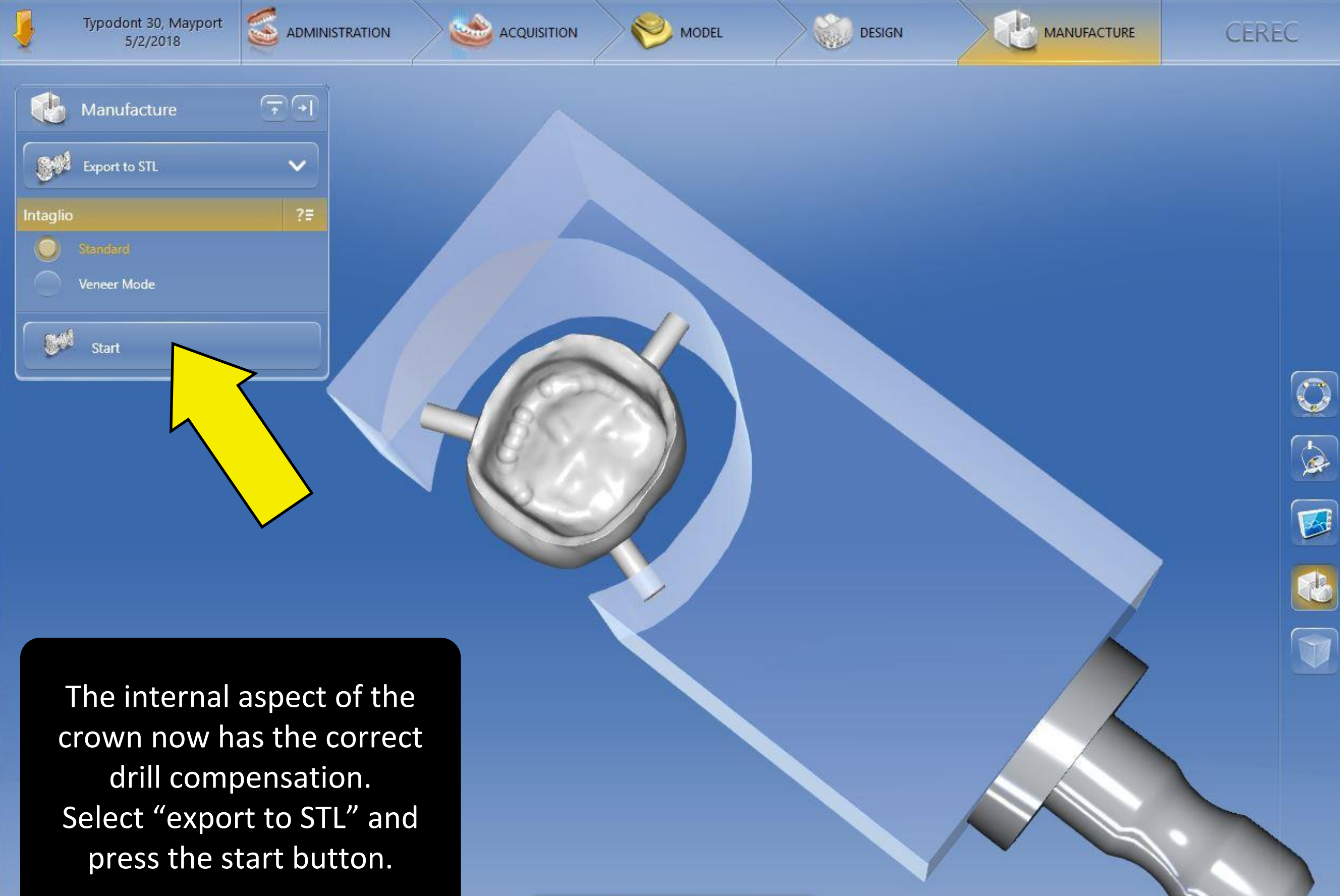

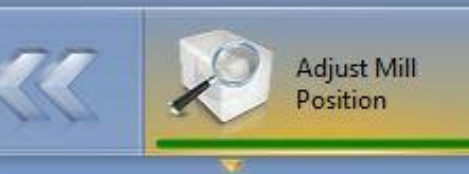

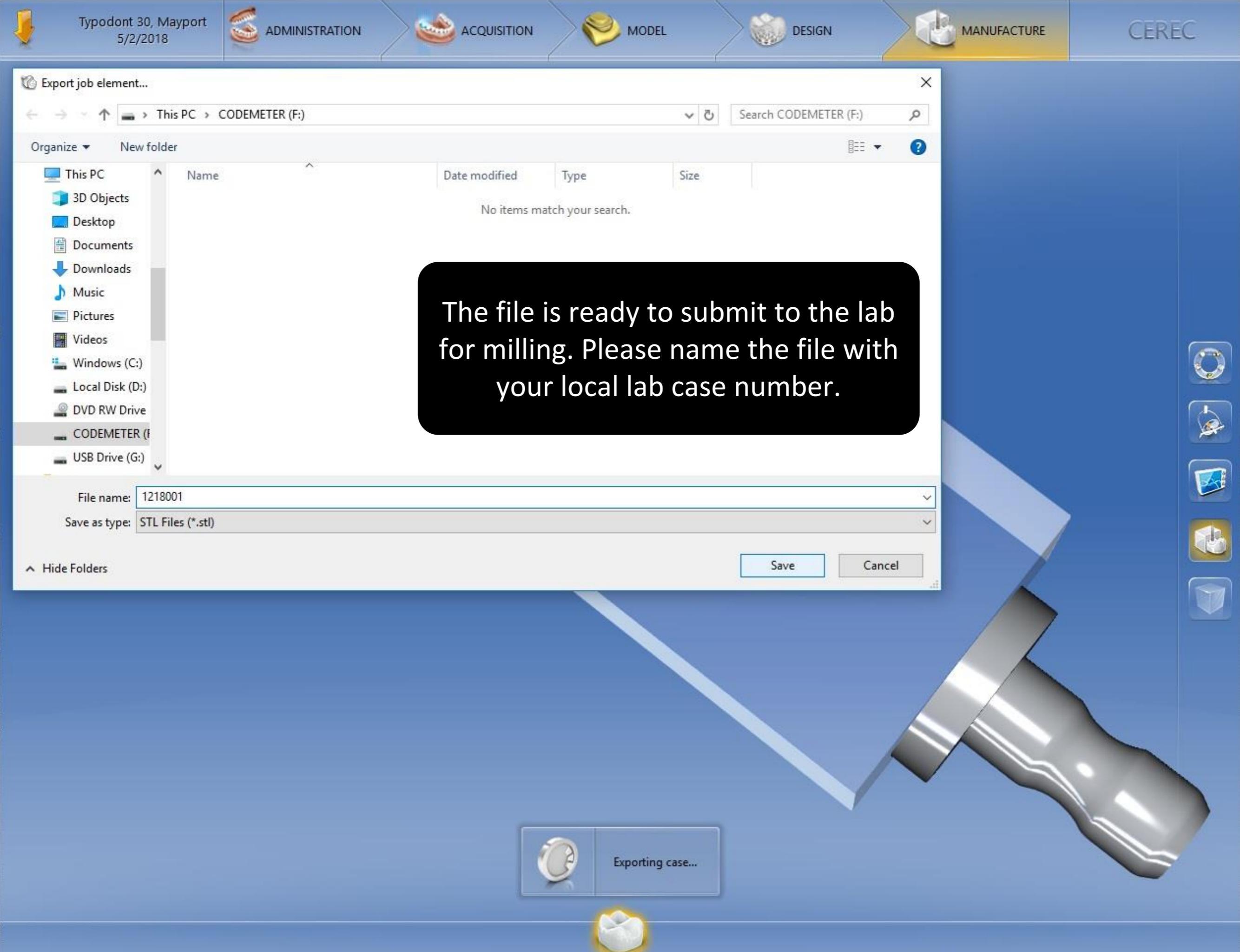

## CEREC Prescription and Parameters by Material/Milling Machine

| Glass Ceramic Crown<br>MCXL                                                                 | Wax Pattern, Zirconia or<br>Strategy Milling Lab Crown                              | Glass Ceramic Inlay/Onlay<br>MCXL                                                                                                    | Gold Inlay/Onlay<br>Strategy Milling                                                   |
|---------------------------------------------------------------------------------------------|-------------------------------------------------------------------------------------|----------------------------------------------------------------------------------------------------|----------------------------------------------------------------------------------------|
| Case Details                                                                                | Case Details                                                                        | Case Details                                                                                                    | Case Details                                                                           |
| Crown<br>Biogeneric Individual<br>19<br>IVOCLAR VIVADENT<br>IPS e.max CAD<br>MCXL (virtual) | Crown<br>19<br>19<br>19<br>10<br>10<br>10<br>10<br>10<br>10<br>10<br>10<br>10<br>10 | Inlay/OnlayBiogeneric Copy30IVOCLAR VIVADENT<br>IPS e.max CAD305050                                                                                                    | Inlay/Onlay<br>Biogeneric Copy<br>30 IVOCLAR VIVADENT<br>Telio CAD (Milling)<br>305050 |
| Crown                                                                                       | Crown                                                                               | Inlay/Onlay                                                                                                    | Inlay/Onlay                                                                            |
| Case Preset: Customized                                                                     | Case Preset: Customized                                                             | Case Preset: Customized                                                                                                    | Case Preset: Customized                                                                |
| Parameter                                                                                   | Parameter                                                                           | Parameter                                                                                                    | Parameter                                                                              |
| Spacer (Radial)           100         0μm         200μm                                     | Spacer (Radial)<br>40 0μm 200μm                                                     | 50 0μm 200μm                                                                                                    | 50 Ομm                                                                                 |
| Spacer (Occlusal)           0μm         200μm                                               | 40 Oμm 200μm                                                                        | 40 Marginal Adhesive Gap<br>0μm 200μm                                                                                                    | 40 Marginal Adhesive Gap                                                               |
| 25 Proximal Contacts Strength<br>-200µm 200µm                                               | 25 Proximal Contacts Strength<br>-200μm 200μm                                       | 25 Proximal Contacts Strength<br>-200µm 200µm                                                                                                    | 25 Proximal Contacts Strength<br>-200µm                                                |
| -100 Occlusal Contacts Strength<br>-200μm 200μm                                             | -100 Occlusal Contacts Strength<br>-200µm 200µm                                     | -100 Occlusal Contacts Strength<br>-200µm 200µm                                                                                                    | -100 Occlusal Contacts Strength<br>-200µm                                              |
| -100 Dynamic Contacts Strength<br>-200µm 200µm                                              | -100 Dynamic Contacts Strength<br>-200μm 200μm                                      | -100 Dynamic Contacts Strength<br>-200µm 200µm                                                                                                    | -100 Dynamic Contacts Strength<br>-200µm                                               |
| ப் 700 Minimal Thickness (Radial)<br>0µm 2000µm                                             | ය 400 Minimal Thickness (Radial)<br>0µm 2000µm                                      | பில்லான (Radial)<br>பில்ல<br>பில்லான (Radial)<br>புமா 2000µm                                                                                                    | ත් 1000 Minimal Thickness (Radial)<br>0µm ද                                            |
| ப் 1000 Minimal Thickness (Occlusal)<br>0µm 2000µm                                          | ් 500 Minimal Thickness (Occlusal)<br>0µm 2000µm                                    | பி பில்ல பில்ல பில பில்ல பில்ல பில்ல பில்ல பில்ல பில்ல பில்ல பில்ல பில்ல பில்ல பில்ல பில<br>பில்ல பில்ல பில்ல பில்ல பில்ல பில்ல பில்ல பில்ல பில்ல பில்ல பில பில்ல பில்ல பில்ல பில்ல பில்ல பில்ல பில்ல பில்ல<br>பில்ல பில்ல பில்ல பில்ல பில்ல பில்ல பில்ல பில்ல பில்ல பில்ல பில்ல பில்ல பில்ல பில்ல பில்ல பில்ல பில்ல பில்ல பில | ප් 1000 Minimal Thickness (Occlusal)<br>Oµm                                            |
| A 50 Margin Thickness 300µm                                                                 | Δ 50 Margin Thickness<br>0μm 300μm                                                  | ත් 10 Margin Thickness<br>0µm 300µm                                                                                                    | යි 10 Margin Thickness<br>Ourn                                                         |
| <sup>Margin Ramp Width</sup><br><sub>0µm</sub><br><sub>0µm</sub><br><sup>300µm</sup>        | යි 0 Margin Ramp Width<br>0 0 0 000 000 000 000 000 000 000 000                     | பி விகையை விகையில் பில்லான விகையில் பில்லான விகையில் பில்லான விகையில் பில்லான விகையில் பில்லான விகையில் பில்லா<br>விகையில் விகையில் விகையில் விகையில் விகையில் விகையில் விகையில் விகையில் விக்கிலான விக்கிலான விக்கிலான விக்கிலான<br>விக்கிலான விக்கிலான விக்கிலான விக்கிலான விக்கிலான விக்கிலான விக்கிலான விக்கிலான விக்கிலான விக்கிலான விக்கிலான வ                                                                                                    | பி முறை Width                                                                          |
| 60 Margin Ramp Angle                                                                        | 60 Margin Ramp Angle<br>45° 75°                                                     | Margin Ramp Angle<br>60 45° 75°                                                                                                    | Margin Ramp Angle<br>60 45°                                                            |
| Remove Undercuts                                                                            | Remove Undercuts                                                                    | Minimal Wall Ramp Angle       75     60°       90°                                                                                                    | Minimal Wall Ramp Angle<br>75 60°                                                      |

# Sending Files with the AMRDEC File Transfer Portal

**Fully-Digital Products** 

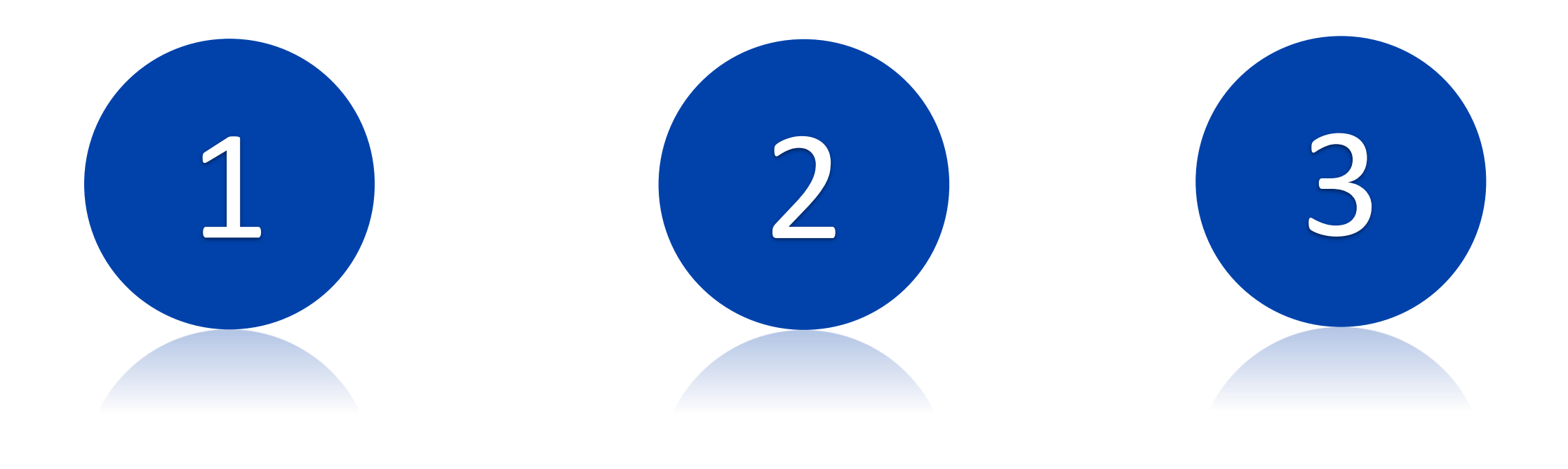

Requires AMRDEC

Small enough to email STL

Requires AMRDEC

AMRDEC File Transfer Portal

Can be used to send large files (up to 2 GB) into OR out of the DoD Network.

Either the sender or the recipient must have a military email address. Both can also be military.

Files can be sent directly from an Omnicam (connected to WiFi) to the ADL using this portal.

It is safe for sending PII but if you are sending from non-DOD computers it should be PII free.

# Notes on AMRDEC File Submission

# If you want to submit the file from your DoD computer, Burn a DVD from your Omnicam.

# San Diego ADL email address:

usn.san-diego.navmedcensanca.mbx.nmcsd-adl-cadcam-submission@mail.mil

# Norfolk ADL email address

usn.hampton-roads.navhospporsva.mbx.bhcnorfolktriad-adl@mail.mil @mail.mil

Please include your DD2322 as an attached file in your AMRDEC file submission.

https://safe.apps.mil/

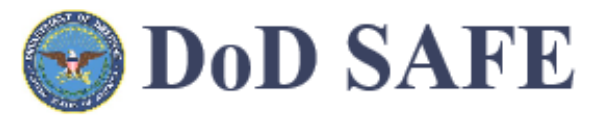

Logged on as user: LISH.JAMES.CARBERY MORROW

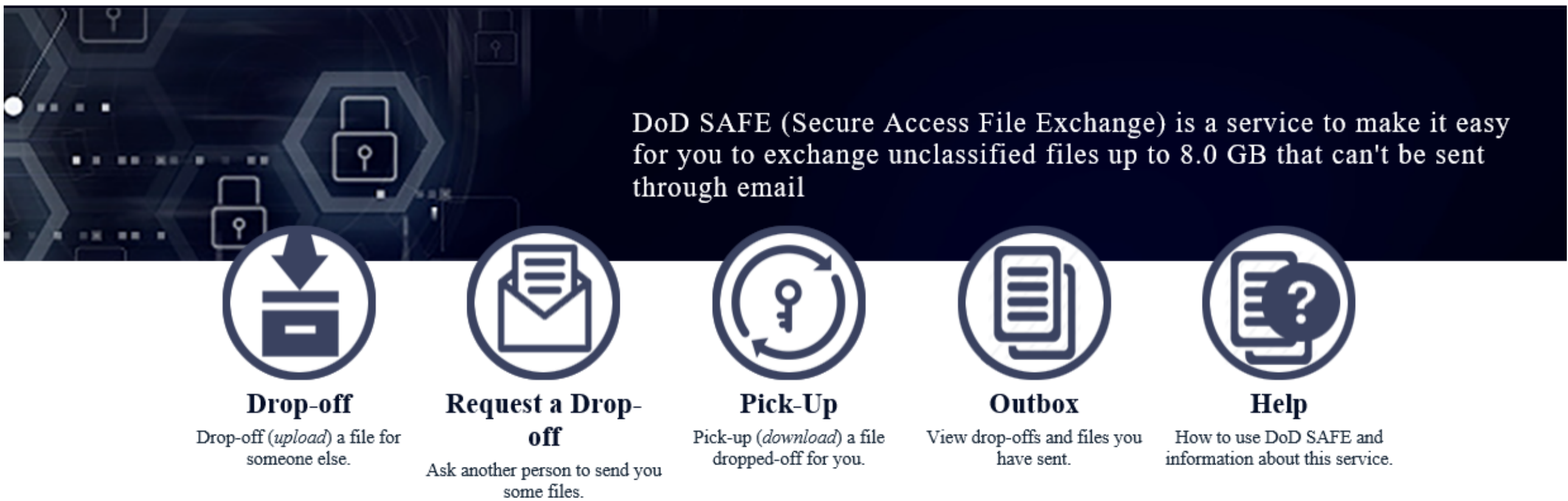

Please note: Non-DoD Personal Identity Verification (PIV) certificates or External Certificate Authority (ECA) are not currently supported. Users should select their SIGNATURE certificate issued through the DoD Email Certificate Authority (CA) or select the AUTHENTICATION PIV certificate issued by the DoD Identifier (ID) Certificate Authority (CA) in order to connect.

Users outside of DoD may notice lengthy download and upload times depending on their bandwidth availability, but DISA will work to continually improve the experience for all users.

| <b>DoD S</b>                                                                                                    | AFE                                                                                                    |                                          |                   | Logged on as user: LISH.JAMES.CARBERY MORI                                                               |
|----------------------------------------------------------------------------------------------------|----------------------------------------------------------------------------------------------------|------------------------------------------|-------------------|----------------------------------------------------------------------------------------------------|
| Home Drop-Off<br>PLEASE NO<br>NO CLASS<br>Any files co<br>Uploaded fil<br>This web pag<br>the information<br>From:<br>LISH.JAME<br>To: | Request a Drop-Off       I         DTE       FIED INFORMATION IS ALLOWE         staining PII/PHI must be encrypted properties are scanned for viruses.       I         e will allow you to drop-off (upload) on you enter below and instructions for       I         SS.CARBERY MORROW <james.c.list< td="">       I</james.c.list<> | Add One   Add One   Name:   Email:   Add | Add & Close       | Complete this section.<br>Email can be civilian ema<br>address if recipient is<br>military email.        |
| Short note to                                                                                                    | the Recipients:                                                                                                    | 1000 / 1000 left<br>Click to Add Files   | or Drag Them Here | □ Encrypt every file (REQUIRED FOR PII/PHI)<br>✓ Send me an email when each recipient picks up the files |

This web page will allow you to drop-off (upload) one or more files for anyone (either a DoD user or others). The recipient will receive an automated email containing the information you enter below and instructions for downloading the file.

#### From: LISH.JAMES.CARBERY MORROW <james.c.lish.mil@mail.mil> USN To: James Lish <james.c.lish.mil@mail.mil> 0 0 Short note to the Recipients: Encrypt every file (REQUIRED FOR PII/PHI) Send me an email when each recipient picks up the files 1000 / 1000 left **Click to Add Files or Drag Them Here** Size Description Filename Surgical guide file 1: HALLIGAN Surg Guide.stl 15.1 MB X Lab RX 2: Printed Models.pdf 119.6 KB X 15.3 MB / 4096 MB **Drop-off Files** Select the STL file(s) and include the DD 2322 Lab Rx to send to the ADL.

This web page will allow you to drop-off (upload) one or more files for anyone (either a DoD user or others). The recipient will receive an automated email containing the information you enter below and instructions for downloading the file.

| From:<br>LISH.JAMES.CARBERY MORROW <james.<br>To:<br/>James Lish <james.c.lish.mil@mail.mil><br/>Short note to the Recipients:</james.c.lish.mil@mail.mil></james.<br> | Encr<br>This passph<br>Y<br>Passphrase: | yption P<br>trase will not be<br>fou need to do th | assphras<br>sent to the recipi<br>is yourself. | ×<br>Se<br>ients. | very file (REQUIRED FOR PII/PHI)                                                 |
|----------------------------------------------------------------------------------------------------|-----------------------------------------|----------------------------------------------------|------------------------------------------------|-------------------|----------------------------------------------------------------------------------|
|                                                                                                    | And again:                              |                                                    |                                                |                   | an email when each recipient picks up the files                                  |
|                                                                                                    | Click to                                | OK<br>Add Files or D                               | Drag Them H                                    | To end<br>this b  | crypt every file for PII/PHI<br>ox will apprear when you<br>click the check box. |
| Filename                                                                                                    |                                         | Size                                               | Description                                    |                   |                                                                                  |
| 1: HALLIGAN Surg Guide.stl                                                                                                    |                                         | 15.1 MB                                            | Surgical gui                                   | Email t           | his passphrase also to the                                                       |
| 2: Printed Models.pdf                                                                                                    |                                         | 119.6 KB                                           | Lab RX                                         |                   | ADL's email.                                                                     |
|                                                                                                    |                                         | 15.3 MB / 40<br>Drop-off F                         | 96 MB<br>iles                                  |                   |                                                                                  |

#### Drop-Off Completed

Your files have been sent successfully.

| Filename |   | Size                    | SHA-256 Checksum | Description                                                          |                     |
|----------|---|-------------------------|------------------|----------------------------------------------------------------------|---------------------|
|          | 2 | HALLIGAN Surg Guide.stl | 15.1 MB          | F36E2EAB73D24E0012456F1753590C51<br>8AAB23D24CB2FBFC1C796C16DE81C85C | Surgical guide file |
|          | ≻ | Printed Models.pdf      | 119.6 KB         | EB5BB7C424E051A90FB6610BD6A8382C<br>BED54D88CD1A74E18162228477C39522 | Lab RX              |
|          |   |                         |                  | 2 files                                                              |                     |

#### From:

LISH.JAMES.CARBERY MORROW <james.c.lish.mil@mail.mil> USN on 2019-10-03 11:14 UTC

#### To:

James Lish <james.c.lish.mil@mail.mil>

#### **Comments:**

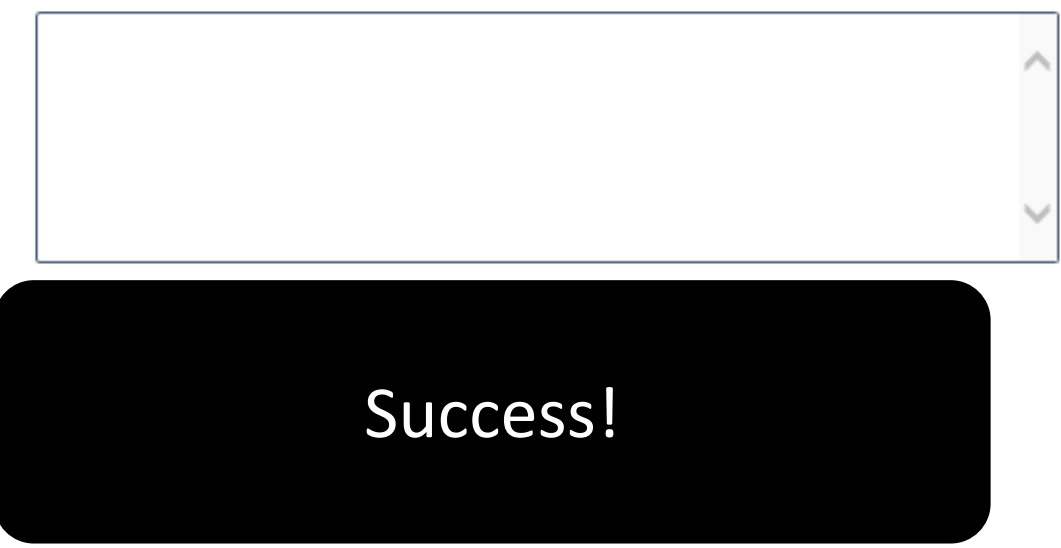

This is an automated message sent to you by the DoD SAFE service.

LISH.JAMES.CARBERY MORROW < james.c.lish.mil@mail.mil < mailto:%6a%61%6d%65%73%2e%63%2e%6c%69%73%68%2e%6d%69%6c%40%6d%61%69%6c%2e%6d%69%6c> > has dropped off 2 files for you.

IF YOU TRUST THE SENDER and are expecting to receive a file from them, you may choose to retrieve the drop-off by clicking the following link (or copying and pasting it into your web browser):

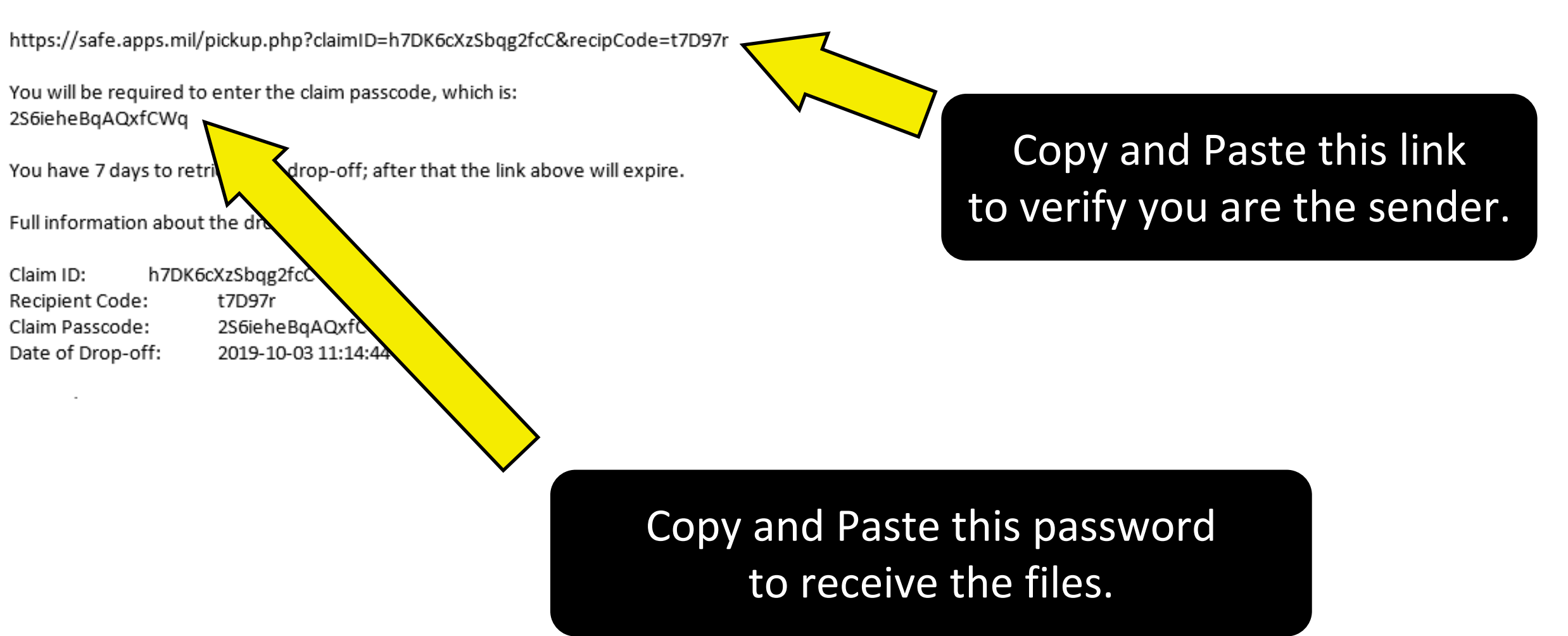

#### Specialty Leader Contact Information

LCDR Andrew Knofczynski andrew.r.knofczynski.mil@mail.mil NHC New England, Comprehensive Dentist (Chairside Digital Dentistry Specialty Leader)

CDR Trey Harperr <u>fred.j.harper.mil@mail.mil</u> Camp Pendleton, Prosthodontist (Advanced Digital Dentistry Specialty Leader)

LCDR James Lish james.c.lish.mil@mail.mil NH Beaufort, Prosthodontist (Assistant Advanced Digital Dentistry Specialty Leader)

CDR Gain Liu <u>garin.m.liu.mil@mail.mil</u> NH Rota, Prosthhodontist (Dental Laboratory Specialty Leader)